# ARRIA 10 AFE74xx XCVR 2x44210 JESD REFERENCE DESIGN USER GUIDE

# **Table of Contents**

| I.   | DESCRIPTION                           |
|------|---------------------------------------|
| C    | Overview:                             |
| R    | x design description:                 |
| Т    | x design description:                 |
| II.  | COMPILING QUARTUS PROJECT             |
| 1.   | Restore the Quartus project           |
| 2.   | Compiling the project                 |
| III. | VALIDATING WITH AFE74xx4              |
| 1.   | Configure ADC4                        |
| 2.   | Programming Arria 10 development kit7 |
| 3.   | Checking Results in Signal Tap9       |
| 4.   | Spectrum Analyzer14                   |
| IV.  | DAC wave form generation14            |
| 1.   | Generation of Sinewave:               |
| 2.   | Changing the Sine wave frequency:     |
| V.   | STATUS LEDS                           |

## I. DESCRIPTION

### **Overview:**

The "A10\_AFE74xx\_XCVR\_2x44210\_7p3728G.qar" is a reference design developed to target Arria10 EVM board to interface with AFE74xx through JESD protocol. It is a transceiver firmware and both the Rx and Tx section of firmware supports the JESD mode 2x44210 at lane rate 7.3728G.

### **Rx design description:**

RX side of FW has *altera\_jesd204b\_rx* IP and *xcvr\_jesd\_rx* IP to get JESD data from the AFE74xx at lane rate 7.3728G lane rate. The design has a simple Rx transport layer specific to this mode (2x44210) that captures samples from the ADC, re-order the bits and give out 16 samples every link clock (2 samples per lane). The results can be verified using Signal Tap.

#### Tx design description:

TX side of FW has *altera\_jesd204b\_tx* IP and *xcvr\_jesd\_tx* IP to send digital data (Sine wave 10MHz) to the DAC through JESD interface and it operates at lane rate of 7.3728 G. The design has a simple Tx transport layer which generates sine and cosine samples by the DDS compiler in firmware. The generated samples are reordered as per the JESD mode (2x44210), 2 samples per lane, with 4 lane for I data and other four lanes for Q data and sends it to the *xcvr\_jesd\_tx* IP. The results can be verified using a scope or Spectrum analyzer.

**Note:** This version of the FW is a fixed line rate firmware and hence will work only at 7.3728G. For any other line rate the firmware needs to be recompiled for that specific line rate.

This document gives a brief on the compilation and verification process involved. Section II discusses on how to restore the project from .qar file and the compilation process involved. Section III discusses on how to get the data in Signal Tap and validate the same. Section IV discusses on generation of tone for DAC. Section V discusses the debug signals added in project.

| Signals              | Description                                                   | Direction                                 |
|----------------------|---------------------------------------------------------------|-------------------------------------------|
| device_clk           | reference clock from AFE74xx                                  |                                           |
| mgmt_clk             | 100MHz oscillator clock                                       |                                           |
| global_rst_n         | Active Low User reset                                         | Input                                     |
| sysref               | SYSREF Signal                                                 | input                                     |
| tx_syncn             | Tx Sync Signal                                                |                                           |
| rx_serial_data       | Serial Data from ADC                                          |                                           |
| tx_serial_data       | Serial Data to DAC                                            | Output                                    |
| rx_dataout           | Transport Layer data output (16 samples for every link clock) | Ordered from the Dr                       |
| rx_somfout           | SOMF aligned with rx_dataout                                  | transport layer module                    |
| rx_validout          | Data valid Signal aligned with rx_dataout                     |                                           |
| Jesd204_tx_link_data | Transport Layer data out (16 samples for every link clock)    | Output from the Tx transport layer module |

Following are some of the important inputs and the output signals with their description. User can make use of these signals in their custom modules.

| Jesd204_tx_link_valid | Valid signal of the transport layer data |  |
|-----------------------|------------------------------------------|--|
|-----------------------|------------------------------------------|--|

**Note:** Tx SYNC signal of the device routed to FMC is not connected to FPGA in the Arria10 EVM. Hence the SYNCB0CMOS of the device is bluewired to Arria10 EVM through J7 SMA connector.

In AFE74xx used for testing, the lower four SERDES lanes P & N pins of the JESD interface are swapped, hence Rx lane polarity inversion is implemented in the design to address that. Due to this, Rx lane polarity inversion constant given to the JESD IP module (csr\_rx\_lane\_polarity) is '0x0F'. But on the Tx side no lane inversion is required hence Tx lane polarity inversion constant given to the JESD IP module (csr\_tx\_lane\_polarity) is '0x0F'.

### **II. COMPILING QUARTUS PROJECT**

### 1. Restore the Quartus project

Open Quartus 16.1. Click File -> Open and choose the qar file

"A10\_AFE74xx\_XCVR\_2x44210\_7p3728G.qar"

Click OK in the dialog box that pops up next

| S Restore Archived Project                                   | × |
|--------------------------------------------------------------|---|
| Archive name:                                                |   |
| f design\241018\Release\A10_AFE76xx_XCVR_2x44210_7p3728G.qar |   |
| Destination folder:                                          |   |
| gn/241018/Release/A10_AFE76xx_XCVR_2x44210_7p3728G_restored  |   |
| Overwrite any existing files in the destination folder       |   |
| OK Cancel Help                                               |   |

Quartus will restore the contents to A10\_AFE74xx\_XCVR\_2x44210\_7p3728G\_restored folder in the same location as that of qar file. User can change the location or the name of the folder.

## 2. Compiling the project

In Quartus IDE (environment), go to Project Navigator window located left side. This will show the device for which the firmware was compiled and the hierarchy of Verilog modules used.

Tasks window right below the Project Navigator will list all the tasks involved in compiling a design. To compile the project, double click "Compile Design" and all the subtasks listed will be executed in sequence

This will generate a ".SOF file" in the following location

#### Relative path of the example design +

"\A10\_AFE74xx\_XCVR\_2x44210\_7p3728G \_restored\prj\output\_files"

| 🕥 Quartus Prime Standard Edition - C:/Soliton_Work/Chinna/4t4r txcvr ref desig                                                                                                    | n/241018/Release/A10_AFE76xx_XCVR_2x44210_7                                                                                                    | p3728G_restored/prj/jesd204b_                                                                                                    | ed - jesd204b_ed 👘 📾                                                                                                    |
|----------------------------------------------------------------------------------------------------|----------------------------------------------------------------------------------------------------|----------------------------------------------------------------------------------------------------|----------------------------------------------------------------------------------------------------|
| File Edit View Project Assignments Processing Tools Window                                                                                                    | Help                                                                                                    |                                                                                                    | Search altera.com                                                                                                    |
| □ 🚾 🖬 🗲 🗅 🗊 🤊 C [jesd204b_ed                                                                                                    | / <del>*</del> * *   © ► F K +   © A                                                                                                    | 🌣 😘 🗢                                                                                                    |                                                                                                    |
| Project Navigator                                                                                                    | Compilation Report - je                                                                                                    | sd204b_ed                                                                                                    |                                                                                                    |
| Entity:Instance                                                                                                    | Table of Contents                                                                                                    | Flow Summary                                                                                                    |                                                                                                    |
| Arria 10: 10AX11552F45I15GE2                                                                                                    | Flow Summary                                                                                                    | < <filter>&gt;</filter>                                                                                                    |                                                                                                    |
| ▲ A10_AFE76xx_2x44210_4T4R_REFDESIGN <sup>A</sup> B                                                                                                    | Flow Settings     Flow Elapsed Time     Flow Elapsed Time     Flow CS Summary     Flow Log     Analysis & Synthesis     Flow Messages     Flow Suppressed Messages | Flow Status<br>Quartus Prine Version<br>Revision Name<br>Top-level Entity Name<br>Family<br>Device<br>Timing Models<br>Logic utilization (in ALMs)<br>Total registers<br>Total priot nemory bits<br>Total priot nemory bits<br>Total DSP Blocks<br>Total DSP Blocks | Successful - Wed Oct 24 06:55:18 2018<br>16:10 Build 196 10/24/2016 SJ Standard Edition<br>Jesd204b_ed<br>A10_AFE75cs_2x44210_4T4R_REFDESiGN<br>Arria 10<br>10AX115S2F45I1SGE2<br>Preliminary<br>N/A<br>21256<br>30<br>0<br>12,916,784<br>0<br>8 |
|                                                                                                    |                                                                                                    | Total HSSI TX channels                                                                                                    | 8                                                                                                    |
|                                                                                                    |                                                                                                    | Total PLLs                                                                                                    | 10                                                                                                    |
| Tasks Compilation *                                                                                                    |                                                                                                    |                                                                                                    |                                                                                                    |
| Task Time                                                                                                    |                                                                                                    |                                                                                                    |                                                                                                    |
| Compile Design 00:14:52                                                                                                    |                                                                                                    |                                                                                                    |                                                                                                    |
| Analysis & Synthesis 00:04:33                                                                                                    |                                                                                                    |                                                                                                    |                                                                                                    |
| 99% Fitter (Place & Route) 00:10:19                                                                                                    |                                                                                                    |                                                                                                    |                                                                                                    |
| 0% Assembler (Generate programming files) 00:00:00                                                                                                    |                                                                                                    |                                                                                                    |                                                                                                    |
| 0% FimeQuest Timing Analysis 00:00:00                                                                                                    |                                                                                                    |                                                                                                    |                                                                                                    |
| 0% EDA Netlist Writer 00:00:00                                                                                                    |                                                                                                    |                                                                                                    |                                                                                                    |
| Edit Settings                                                                                                    |                                                                                                    |                                                                                                    |                                                                                                    |
| Program Device (Open Programmer)                                                                                                    |                                                                                                    |                                                                                                    |                                                                                                    |
| *       All Co All Co All | <b>Co</b> Find. <b>Co</b> Find Next<br>sed time is 00:02:02<br>1552F45IISGE2 are preliminary                                                                       |                                                                                                    |                                                                                                    |

Once the SOF file is generated, proceed to next section. It will take 20 min approximately to compile the design

## **III. VALIDATING WITH AFE74xx**

## 1. Configure ADC

- The reference clock from device should be stable before downloading firmware. So, the device has to be configured first before we program the board.
- Open AFE GUI (Version 1.8.5 RC4) and set values as shown in the below snapshot

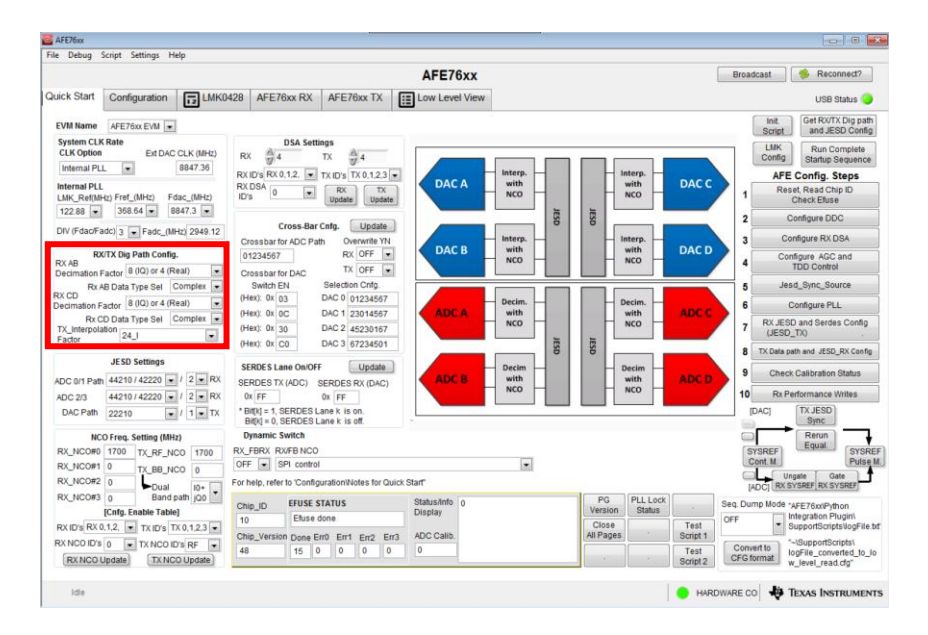

• In AFE GUI press buttons 'init Script', 'Get Rx/Tx Dig path and JESD Config', 'LMK Config' & 'Run Complete Startup Sequence' in sequence

|                                         |                                             |                      |                               |                                  | AFE/6)                   | x              |     |                 |                   | 2                | Broadd           | ast 🦻 Reconnect                                                              |
|-----------------------------------------|---------------------------------------------|----------------------|-------------------------------|----------------------------------|--------------------------|----------------|-----|-----------------|-------------------|------------------|------------------|------------------------------------------------------------------------------|
| uick Start                              | Configuration                               | 5 LMK0428            | AFE76xx RX                    | AFE76xx TX                       | Low Level                | /iew           |     |                 |                   |                  |                  | USB Status                                                                   |
| VM Name                                 | AFE76xx EVM                                 | 1                    |                               |                                  |                          |                |     |                 |                   |                  | ſ                | Init. Get RX/TX Dig p<br>and JESD Co                                         |
| System CLH<br>CLK Option<br>Internal PL | CRate<br>Ext DAC                            | CLK (MHz) R          | DSA Sett                      | TX                               |                          | Intern         |     |                 | Intern            |                  |                  | LMK Run Complet<br>Config Startup Sequer                                     |
| nternal PLL<br>MK_Ref(M)<br>122.88      | Hz) Fref_(MHz) F                            | dac_(MHz) ID         | DSA 0                         | RX<br>Update Updat               | DAC A                    | with<br>NCO    |     | -               | with<br>NCO       | DACC             | 1                | Reset, Read Chip ID<br>Check Efuse                                           |
| IV (Fdac/Fa                             | adc) 3 💌 Fadc_(M                            | Hz) 2949.12          | Cross-Bar                     | Cnfg. Update                     |                          | Interp.        | ISD | SD              | Interp.           |                  | 2                | Configure DDC<br>Configure RX DSA                                            |
| RX<br>AB<br>lecimation F                | VTX Dig Path Confi<br>Factor 8 (IQ) or 4 (F | teal)                | 1234567                       | RX OFF                           | DAC B                    | with<br>NCO    |     |                 | with<br>NCO       | DAC D            | 4                | Configure AGC and<br>TDD Control                                             |
| RXA                                     | AB Data Type Sel                            | Complex 💌            | Switch EN                     | Selection Cnfg.                  |                          |                |     |                 |                   |                  | 5                | Jesd_Sync_Source                                                             |
| cimation F                              | actor 8 (IQ) or 4 (F                        | Complex              | lex): 0x 0C                   | DAC 1 23014567                   | ADCA                     | Decim.<br>with |     |                 | Decim.<br>with    | ADC C            | 6                | Configure PLL                                                                |
| X_Interpola<br>actor                    | ation 24_I                                  | • 0                  | lex): 0x 30<br>lex): 0x C0    | DAC 2 45230167<br>DAC 3 67234501 |                          | NCO            | JES | JES             | NCO               |                  | 7                | (JESD_TX)                                                                    |
|                                         | JESD Settings                               | s                    | ERDES Lane On/OF              | F Update                         |                          | Decim          | 0   | O I             | Decim             |                  | 8                | TX Data path and JESD_RX Co                                                  |
| DC 0/1 Path                             | 44210/42220                                 | / 2 • RX SE          | RDES TX (ADC)                 | SERDES RX (DAC)                  | ADC B                    | with           | -   |                 | with              | ADC D            |                  | Check Calibration Status                                                     |
| DC 2/3<br>DAC Path                      | 44210/42220                                 | / 2 • RX             | IX FF<br>Bit[k] = 1, SERDES L | Dx FF<br>Lane k is on.           |                          |                |     |                 |                   |                  | D                | AC] TX JESD                                                                  |
|                                         | (ecc. 10 ())                                | I. COMPRESS          | Bit[k] = 0, SERDES I          | Lane k is off.                   | 1                        |                |     |                 |                   |                  |                  | Sync                                                                         |
| X NCO#0                                 | 1700 TX RF N                                | CO 1700 RX           | FBRX RX/FB NCO                |                                  |                          |                |     |                 |                   |                  | SY               | SREF Equal SY                                                                |
| X_NCO#1                                 | 0 TX BB N                                   | CO 0 0F              | F 💽 SPI contro                | 4                                |                          |                |     |                 |                   |                  | Co               | nt M. Pu                                                                     |
| X_NCO#2                                 | 0 Dual                                      | For                  | help, refer to 'Config        | guration/Notes for Q             | uick Start"              |                |     |                 |                   |                  |                  | Ungate Gate                                                                  |
| X_NCO#3                                 | 0 Band<br>[Cnfg. Enable Table               | path jQ0 Ct          | ip_ID EFUSE                   | STATUS                           | Status/Info 0<br>Display | 8              |     | PG<br>Versi     | PLL Loc<br>Status | k .              | Seq. Dum         | p Mode "AFE76xxiPython                                                       |
| X ID's RX (                             | 0,1,2, 💌 TX ID's 1                          | X 0,1,2,3 •          | in Version Done E             | cone                             | ADC Calib                |                |     | Clos<br>All Pat | e<br>es           | Test<br>Script 1 | OFF              | SupportScriptsVogF                                                           |
| RX NCO ID'S                             | 0 TX NCO I                                  | D's RF  41 CO Update | 15                            |                                  | 0                        |                |     |                 |                   | Test<br>Script 2 | Conve<br>CFG for | rt to<br>rmat "~\SupportScripts\<br>logFile_converted_t<br>w_level_read.cfg" |

• Press on the small folder icon in the 'AFE GUI' and load 'SYNC0CMOS' and 'DDC Ramp' config files

|                               |                              | AFE76xx                                                                                                    |                      |                | Broadcas            | at 🧊 🏓 |
|-------------------------------|------------------------------|----------------------------------------------------------------------------------------------------|----------------------|----------------|---------------------|--------|
| Start Configuration LMK0428 A | AFE76xx RX AFE76xx TX        | Low Level View                                                                                                    |                      |                |                     |        |
|                               | 1                            | and the second second se |                      |                | -                   |        |
| Register Map 🛛 😁 🏷 🥳          | 55 55                        | Linked Update Mode Immed                                                                                                    | sate                 | Sear           | ch Next             |        |
| Register Name                 | Address   Default   Mode     | Size   Value   7   6   5   4   3   2                                                                                                    | 1 0 Field View       |                |                     | 60.00  |
| ⊟ LMK04828                    | Choose or Enter Path of File | í.                                                                                                    |                      |                |                     | X      |
| 2000                          |                              |                                                                                                    |                      |                |                     | 0      |
| ×002                          | I exas Instr                 | uments + AFE/bix_v1.8.5_rc4 + Configura                                                                                                    | tion Files           | • +• Search    | Configuration Files | P      |
| x004                          | Oranging and Manufalder      |                                                                                                    |                      |                | in . 10             | 0      |
| x005                          | Organize • New folder        |                                                                                                    |                      |                | 000 T L             |        |
| x006                          | A                            | Name                                                                                                    | Date modified        | Type           | Size                |        |
| x00C                          | Pavorites                    | AFE 14 74 Charl ADC and DAC da                                                                                                    | 0.00 /2010 2.20 03.4 | CEC ER-        | 00 K                |        |
| X00E                          | Desktop                      | AFE_14.7400ps_AUC and UAC.ctg                                                                                                    | 9/0/2010 3:25 PM     | CPG File       | 80 K                |        |
| ×100                          | Downloads                    | dac output with constant input.cfg                                                                                                    | 6/5/2018 3:04 PM     | CFG File       | 19 K                | В      |
| x101                          | Recent Places                | dacB original.cfg                                                                                                    | 6/5/2018 3:04 PM     | CFG File       | 4 K                 | B      |
| x103                          | HSDC Pro Installe            | C DDC Ramp.cfg                                                                                                    | 2/28/2018 2:50 PM    | CFG File       | 1 K                 | В      |
| x104                          | HSDCPRO DEPO                 | C ddc Ramp_old.cfg                                                                                                    | 8/27/2018 5:48 AM    | CFG File       | 1 K                 | в      |
| x106                          | Tractation                   | C ddcy Bamp - off cfg                                                                                                    | 8/27/2018 5-47 AM    | CEG File       | 1.6                 | 8      |
| x107                          | Ja Texas Instrument          | init and a factor                                                                                                    | 6/E/2010 2:01 PM     | CFC File       | 10.1                |        |
| x108                          | 🍰 Remote Station 🛯           | init config.crg                                                                                                    | 0/5/2018 3304 PW     | CFG File       | 19 K                | 8      |
| x109                          | ISDCPro Data                 | E LMK_configuration_14.7Gbps.cfg                                                                                                    | 9/5/2018 4:35 PM     | CEG File       | 6 K                 | 8      |
| x10B                          | TSW14Jxx INI File            | ImkConfig_7pSgbPs.cfg                                                                                                    | 6/5/2018 3:04 PM     | CFG File       | 2 K                 | 8      |
| x10C                          | -                            | ImkConfig_10gbPs.cfg                                                                                                    | 6/5/2018 3:04 PM     | CFG File       | 2 K                 | 8      |
| x10D                          | The libraries                | ImkConfig 15gbPs.cfg                                                                                                    | 6/5/2018 3:04 PM     | CFG File       | 2 K                 | в      |
| x10E                          | Cibranes                     | E BBD adjustment of a                                                                                                    | 9/17/2018 #-45 PM    | CEG File       | 1.6                 | R      |
| x110                          | Documents                    | E CONCOCHOS -C-                                                                                                    | 10/33/3050 51.53     | CEC EL-        | 14                  |        |
| x111                          | J Music *                    | B SYNCOCMOS.ctg                                                                                                    | 10/22/2018 11:55     | CFG File       | 1 K                 | 5      |
| x113                          | File na                      | me                                                                                                    |                      | * Custom       | Pattern (*.cfo)     | -      |
| x114                          |                              | (h)                                                                                                    |                      |                |                     |        |
| x115                          |                              |                                                                                                    |                      | OK             | - Cance             | tion 1 |
| x116                          |                              |                                                                                                    |                      |                |                     | 100    |
| x11/                          |                              |                                                                                                    |                      |                |                     |        |
| Register Description          |                              |                                                                                                    |                      |                |                     |        |
|                               |                              | * Block                                                                                                    | Address W            | rite Data      | Read Data_Generic   |        |
|                               |                              | 6                                                                                                    | x 0 x                | 0              | × 0                 |        |
|                               |                              |                                                                                                    |                      |                | [automa automa]     |        |
|                               |                              | *                                                                                                    | X                    | Vrite Register | Read Register       |        |
|                               |                              |                                                                                                    |                      |                |                     |        |

• Press the 'SYSREF Cont M' button in AFE GUIs

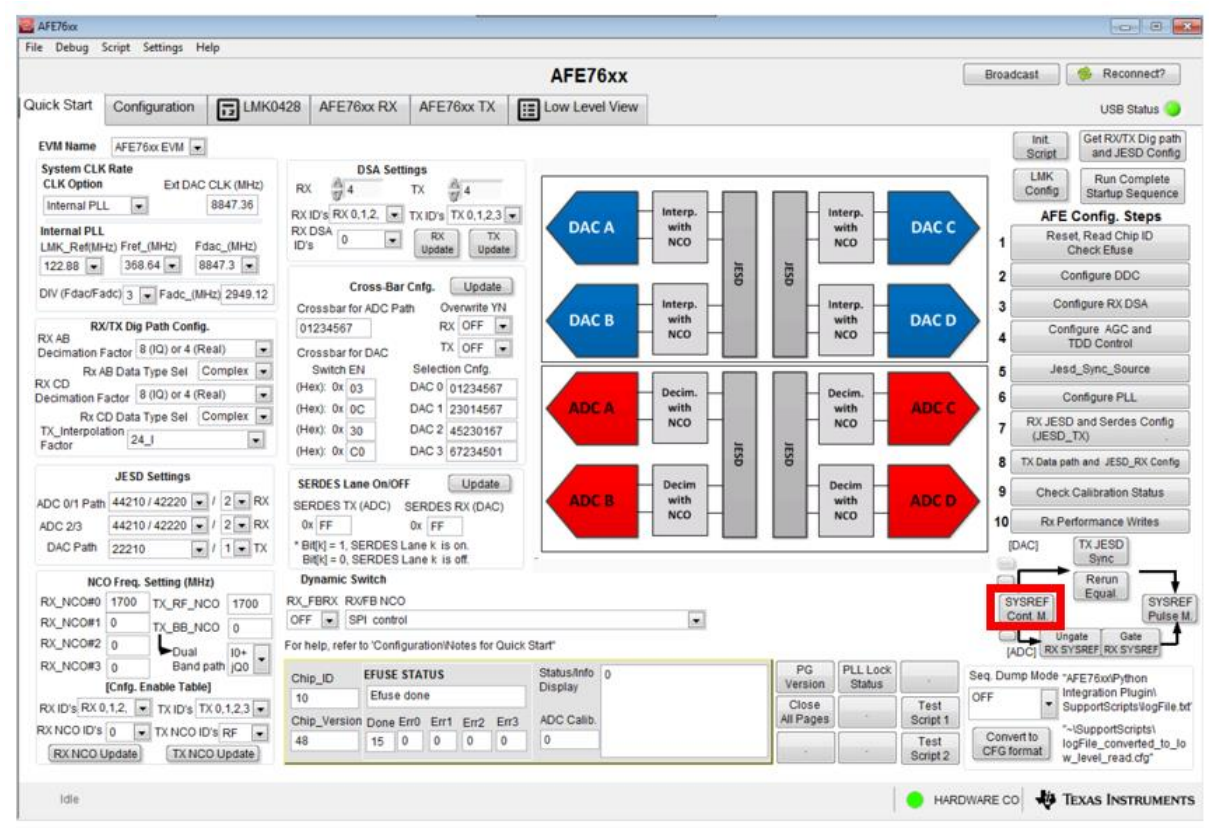

- Download Firmware (Refer Section 2)
- Press on DAC SYNC button (highlighted in the snapshot below) in AFE GUI

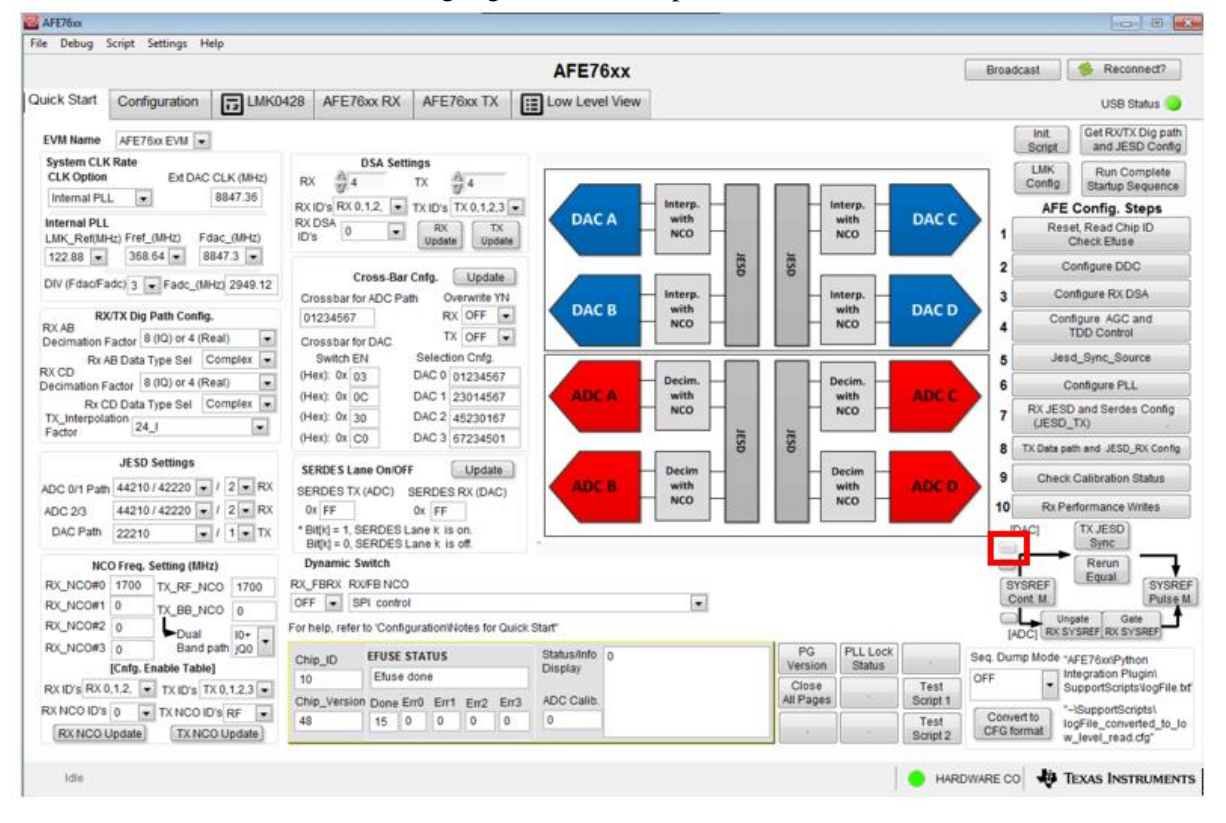

With this step we should be able to see Ramp data from ADC and a clear tone from DAC

# 2. Programming Arria 10 development kit

Connect USB Blaster to Arria10 development kit. Go back to Quartus project, and double click Program Device in tasks window. This will open the programmer tool.

Click on Auto Detect and choose "10AX115S2E2" in the Select Device window and click OK

|                                                                                                    |              |                                                                                                    |                                                                                                    | [                   |                 |                       |        |                 |         |
|----------------------------------------------------------------------------------------------------|--------------|----------------------------------------------------------------------------------------------------|----------------------------------------------------------------------------------------------------|---------------------|-----------------|-----------------------|--------|-----------------|---------|
| Enable real-time I                                                                                                    | ISP to allow | llasterii [USB-2]<br>w background prog                                                                                                    | Mode:<br>ramming when a                                                                                                    | JTAG<br>vailable    |                 | Progress:             |        |                 |         |
| ▶ <sup>10</sup> Start                                                                                                 |              | File                                                                                                    | Device                                                                                                    | Checksum            | Usercode        | Program/<br>Configure | Verify | Blank-<br>Check | Examine |
| Auto Detect<br>Delete<br>Add File<br>Change File<br>Save File<br>Add Device<br>1 <sup>N</sup> Up<br>1 <sup>N</sup> Up | •            | Found devices w<br>10AX115R<br>10AX115R<br>10AX115S<br>10AX115S<br>10AX115S<br>10AX115S<br>10AX115S<br>10AX115S<br>10AX115S<br>10AX115S<br>10AX115S | ith shared JTAG  <br>#E2<br>#E5<br>1<br>2<br>2<br>2<br>2<br>2<br>2<br>2<br>2<br>2<br>2<br>2<br>5<br>3<br>3<br>5<br>3<br>5<br>5<br>3<br>5<br>5<br>5<br>5 | D for device 1. Ple | ase select your | r device.             |        |                 |         |

Right click on "10AX115S2E2" in the JTAG chain and choose Edit-> Change File. Browse and select the .SOF file generated in previous section

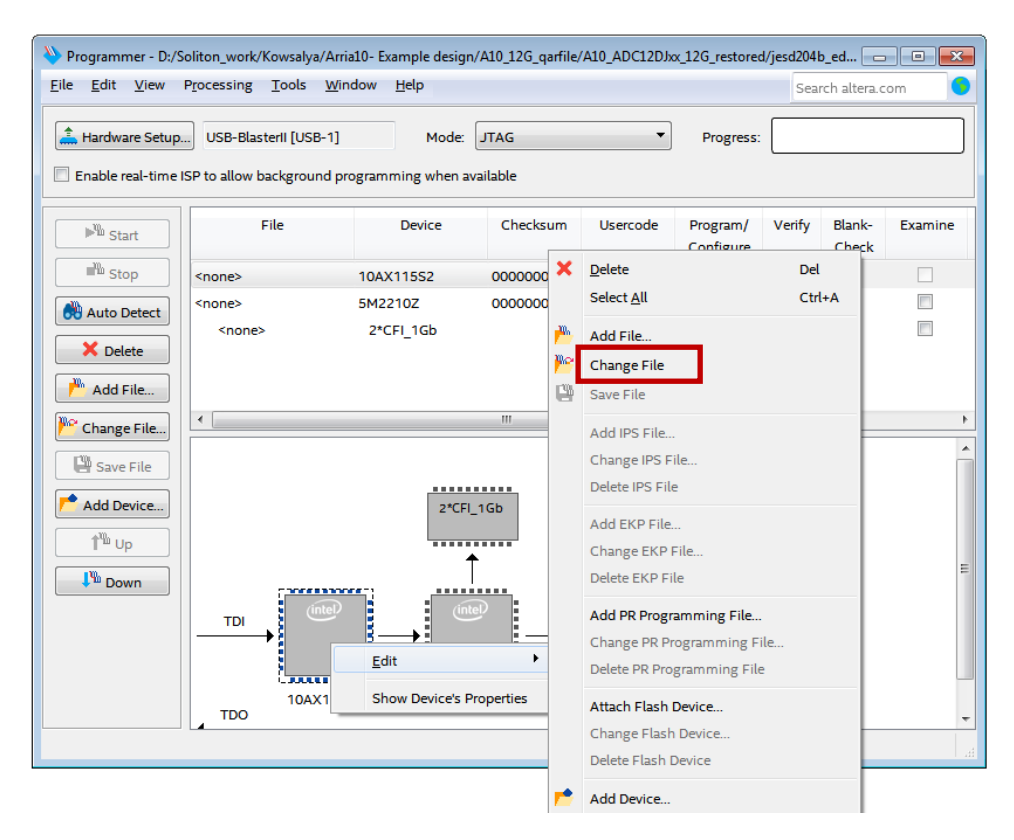

Check the Program/Configure box and click start. Progress bar should start incrementing

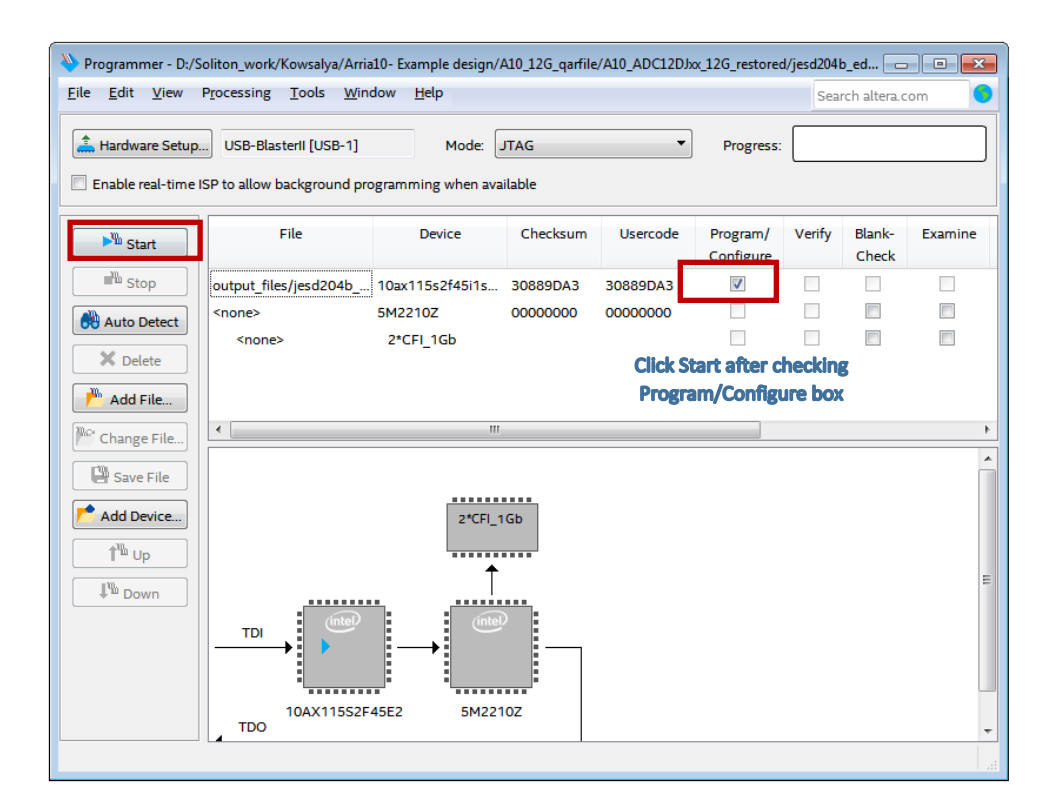

# 3. Checking Results in Signal Tap

Once the development kit is programmed, user can view the results in Signal Tap which probes signals from the kit using USB blaster and JTAG interface. It can be opened from Quartus Tools-> SignalTap II Logic Analyzer

| 🕞 Qu    | artus Prime Standard Edition - C:/Soliton_Work/Chinn                                                                                 | a/4t4   | r txcvr ref design/241018/A10_AFE76xx_2x44                                                                                 | 210_ | ADC_DAC_INTEG/Proje                                    | ct/prj/jesd204b_ed - jesd204b_ed                                                   |                   |
|---------|----------------------------------------------------------------------------------------------------|---------|----------------------------------------------------------------------------------------------------|------|--------------------------------------------------------|------------------------------------------------------------------------------------|-------------------|
| Eile    | Edit View Project Assignments Processing                                                                                             | Io      | ols <u>W</u> indow <u>H</u> elp                                                                                            |      |                                                        |                                                                                    | Search altera.com |
|         | ■ + D D つ C [jesd204b_ed                                                                                                    |         | Run Simulation Tool                                                                                                    | ٠    | Q Q A Q S                                              |                                                                                    |                   |
| Project | Navigator Hierarchy  Q I & × Entity:Instance                                                                                         | - Cr    | Generate Simulator Setup Script for IP                                                                                     |      | :04b_ed<br>iummary                                     |                                                                                    |                   |
| Arr     | ia 10: 10AX115S2F45I1SGE2                                                                                                    | 0       | Launch Design Space Explorer II                                                                                            |      | Filter>>                                               |                                                                                    |                   |
| -       | A10_AFE76xx_2x44210_4T4R_REFDESIGN 📥                                                                                                 | ۲       | TimeQuest Timing Analyzer                                                                                                  |      | Status                                                 | Successful - Wed Oct 24 06:44:08 2018                                              |                   |
|         | sld_hub:auto_hub                                                                                                    |         | Advisors                                                                                                    | ٠    | us Prime Version                                       | 16.1.0 Build 196 10/24/2016 SJ Standard Edition                                    |                   |
|         | sld_signaltap:debug_signals_rx         sld_signaltap:debug_signals_tx         core_plt;esd_plt_inst         icd204b pp_topsignals_tx | * *     | C <u>h</u> ip Planner<br>Design Partition Planner<br>Netlist <u>V</u> iewers                                               |      | on Name<br>evel Entity Name<br>f                       | jest2045_ed<br>A10_AFE76xx_2x44210_4T4R_REFDESIGN<br>Amia 10<br>10AX11552F45I15GE2 |                   |
| Þ       | T jesd204b_tx_topjesd_tx_DAC<br>isd204b_tx_topjesd_tx_DAC<br>Å reset_gen:u0                                                          | ~?      | SignalTap II Logic A <u>n</u> alyzer<br>In-System Memor <u>y</u> Content Editor<br>Logic Analyzer Interface Edito <u>r</u> |      | g Models<br>utilization (in ALMs)<br>registers<br>pins | Preliminary<br>9,663 / 427,200 (2 %)<br>21715<br>51 / 960 (5 %)                    |                   |
| ١١      | •                                                                                                    | 01      | In_System Sources and Probes Editor                                                                                        |      | virtual pins                                           | 0                                                                                  |                   |
| Tasks   | Compilation 💌 🗏 🗇 🕈 🗙                                                                                                    | 33      | SignalProbe Pins                                                                                                    |      | plock memory bits                                      | 12,910,592 / 55,562,240 ( 23 % )                                                   |                   |
|         | Task                                                                                                    | -       | ITAG Chain Debugger                                                                                                    |      | DSP Blocks                                             | 0/1,518(0%)                                                                        |                   |
| -       | Compile Design                                                                                                    |         | Fault Injection Debugger                                                                                                   |      | HSSI TX channels                                       | 8/72(11%)                                                                          |                   |
| × -     | Analysis & Synthesis                                                                                                    | · · · · | System Debugging Tools                                                                                                    | ×    | PLLs                                                   | 10/144(7%)                                                                         |                   |
| × -     | Fitter (Place & Route)                                                                                                    | -       | IB Catalog                                                                                                    |      |                                                        |                                                                                    |                   |
| × .     | Assembler (Generate programming files)                                                                                               |         | Nios II Software Build Tools for Eclipse                                                                                   |      |                                                        |                                                                                    |                   |
| × .     | TimeQuest Timing Analysis                                                                                                    | *       | Qsys                                                                                                    |      |                                                        |                                                                                    |                   |
| ×       | EDA Netlist Writer                                                                                                    |         |                                                                                                    |      |                                                        |                                                                                    |                   |
|         | Edit Settings                                                                                                    | 1       | Tel Scripts                                                                                                    |      |                                                        |                                                                                    |                   |
|         | Program Device (Open Programmer)                                                                                                    |         | Customize<br>Options<br>License Setup                                                                                      |      |                                                        |                                                                                    |                   |
| •       |                                                                                                    | 0       | Install Devices                                                                                                    |      |                                                        |                                                                                    |                   |

Signals which are currently probed are

#### Signals in Rx Instance:

- **rx\_sync\_n** Active low SYNC signal from *altera\_jesd204b\_rx* IP. If SYNC is established, this signal will be high
- sysref SYSREF signal to Base IP
- **somf[3]** SOMF Signal from *altera\_jesd204b\_rx* IP
- Jesd204\_rx\_link\_data 256 bit link data from *altera\_jesd204b\_rx* IP (grouped into 8 lanes of 32 bit each)
- **rx\_dataout** transport layer data out (16 samples of data for every link clock). User has to use rx\_dataout along with rx\_somfout and rx\_validout
- **rx\_somfout-** SOMF signal aligned with transport layer rx\_dataout
- **rx\_validout** Data valid signal aligned with transport layer rx\_dataout

#### Signals in Tx Instance:

- **tx\_sync\_n** Active low SYNC signal to *altera\_jesd204b\_tx* IP. If SYNC is established, this signal will be high
- sysref SYSREF signal to Base IP
- jesd204\_tx\_pcs\_data 256 bit pcs data from *altera\_jesd204b\_tx* IP (grouped to 8 lanes with 32 bit data for each lane)
- **ddsio**|fsin\_0 & ddsio|fsin\_1 The 16 bit output samples from each DDS compiler (see DAC wave form generation section).
- **jesd204\_tx\_link\_valid** Data valid signal aligned with transport layer jesd204\_tx\_link\_data.

Other signals can also be probed. Each time, signals are added/removed from signal tap, the project has to be compiled again

Following is the Signal Tap window. Hardware and Device tabs should be selected/listed properly. The Instance section lists both the Tx and Rx instances. Double clicking on any particular instance will display its corresponding signals.

| tanc     | e Man    | hager:  | 🔊 🔍 🔳                | Ready to a   | cquire        |                   |                    |             |                  |                   | ×           | JTAG Cha       | n Configurati               | on: JTAG read   | ly        |         |
|----------|----------|---------|----------------------|--------------|---------------|-------------------|--------------------|-------------|------------------|-------------------|-------------|----------------|-----------------------------|-----------------|-----------|---------|
| ance     | e        |         | Sta                  | tus          | Enabled       | LEs: 13340        | Memory: 871628     | Small: NA   | Medium: N        | A Large: NA       |             | Hardware       | LISB-Blaster                | 11 (USB-11      | -         | Setu    |
| 2        | debug    | g_signa | als_tx Not           | running      | 1             | 6842 cells        | 4481024 bits       | NA          | NA               | NA                |             | That Gittar C. | oob blaster                 | 1000 1          |           | Jocia   |
| 2        | debug    | g_signa | als_rx Not           | running      |               | 6498 cells        | 4235264 bits       | NA          | NA               | NA                |             | Device:        | @1: 10AT11                  | 15S1 (0x02E06   | DDD) -    | can C   |
|          |          |         |                      |              |               |                   |                    |             |                  |                   |             | >> SOF         | Manager:                    | ig_viol         | /jesd204b | _ed.sof |
| rigg     | ger: 201 | 18/10/  | 24 03:58:20 #1       |              |               |                   |                    | Lock mode:  | 🔐 Allow all char | nges 💌            | Signal Conf | iguration:     |                             |                 |           |         |
|          |          |         |                      | No           | ode           |                   |                    | Data Enable | Trigger Enable   | Trigger Condition |             |                |                             |                 |           | -       |
| ype      | Alias    | s       |                      |              | Name          |                   |                    | 517         | 517              | 1 Basic AND       | Clock con   | e_pll:jesd_pl  | _inst outclk_(              | 0               |           |         |
|          |          | sysre   | ef                   |              |               |                   |                    | V           | 1                |                   | Data        |                |                             |                 |           |         |
| x_sync_n |          |         |                      |              |               |                   |                    |             | <b>V</b>         |                   |             |                |                             |                 |           |         |
|          |          | jesda   | 204b_rx_top:jesd_rx_ | ADC altera   | jesd204b_ncu  | jesd204 somf[     | 3]                 | V           | <b>V</b>         | 111               | Sample d    | epth: 8 K      | <ul> <li>RAM typ</li> </ul> | e: Auto         | _         | •       |
|          |          | rx_va   | alidout              |              |               |                   |                    |             | <b>V</b>         |                   | Segm        | ented: 2 4     | K sample sea                | emnts           |           | ÷       |
| 3        |          | ±       | b_rx_top:jesd_rx_AD  | C altera_jes | d204b_rx:u_je | esd204 jesd204_   | rx_link_data[2550] | 1           | 1                | AND               |             |                |                             |                 |           | E.A.    |
|          |          | rx_so   | omfout               |              |               |                   |                    | 9           |                  |                   | Nodes All   | located: 🧿     | Auto                        | Manual:         | 517       | 19      |
| 3        |          | ·       | .sd_rx_ADC Transpor  | rt_layer_AFE | 76xx_2x442    | rx:jesd_transport | 1 rx_dataout[2550] |             | <b>v</b>         | AND               | Pipeline F  | actor 0        |                             |                 |           |         |
|          |          |         |                      |              |               |                   |                    |             |                  |                   | Storage     | qualifier:     |                             |                 |           |         |
|          |          |         |                      |              |               |                   |                    |             |                  |                   | Туре:       | Cor            | tinuous                     |                 |           | •       |
|          |          |         |                      |              |               |                   |                    |             |                  |                   | Input p     | ort: auto_st   | o_external_sto              | prage_qualifier |           |         |
|          |          |         |                      |              |               |                   |                    |             |                  |                   | Nodes       | Allocated: @   | Auto                        | O Manual:       | 517       | -       |
|          |          |         |                      |              |               |                   |                    |             |                  |                   | 171         | the second     |                             |                 |           |         |
|          |          |         |                      |              |               |                   |                    |             |                  |                   | LY_I Reco   | oro data disc  | ontinuities                 |                 |           |         |
|          |          |         |                      |              |               |                   |                    |             |                  |                   |             |                |                             |                 |           |         |

If Hardware or device is not listed, click on Setup and choose the right port to which USB blaster is connected

| Instance Manag                                                                                                    | ger. 📉 😥 🔳                                                                                     | Ready to ac                                                       | quire                                                   |                             |                                                                                                    | _                                                                              |                                                                                                    |                    | ×          | JTAG Chai                   | n Configuration: JTAG ready                                                                                                    | ×          |
|----------------------------------------------------------------------------------------------------|------------------------------------------------------------------------------------------------|-------------------------------------------------------------------|---------------------------------------------------------|-----------------------------|----------------------------------------------------------------------------------------------------|--------------------------------------------------------------------------------|----------------------------------------------------------------------------------------------------|--------------------|------------|-----------------------------|----------------------------------------------------------------------------------------------------|------------|
| Instance                                                                                                    |                                                                                                | Status                                                            | Enabled                                                 | LEs: 1334                   | 40 Memory: 871628                                                                                                    | Small: NA                                                                      | Medium: NA                                                                                                    | Large: NA          |            | Hardware:                   | USB-Blasterii [USB-1]                                                                                                    | Setup      |
| 🕄 debug_s                                                                                                    | signals_tx                                                                                     | Not running                                                       |                                                         | 6842 cell                   | s 4481024 bits                                                                                                    | NA                                                                             | NA                                                                                                    | NA                 |            |                             |                                                                                                    |            |
| 🛃 debug_s                                                                                                    | signals_rx                                                                                     | Not running                                                       |                                                         | 6498 cell                   | s 4235264 bits                                                                                                    | NA                                                                             | NA                                                                                                    | NA                 |            | Device:                     | @1: 10AT115S1 (0x02E060DD) *                                                                                                    | Scan Chain |
| rrigger: 2018,<br>Type Alias<br>5<br>5<br>7<br>5<br>7<br>5<br>7<br>7<br>5<br>7<br>7<br>5<br>7<br>7<br>5<br>7<br>7<br>7<br>7 | /10/24 035820 #1<br>sysref<br>rx_sync_n<br>esd204b_rx_topjesd<br>rx_somfout<br>⊞sd_rx_ADC Tran | Nor<br>I_rx_ADC altera_iv<br>_ADC altera_jesd<br>sport_layer_AFE7 | de Name<br>esd204b_ncu<br>i204b_ncu_jei<br>76xx_2x442_r | jesd20<br>sd204]j<br>xjesd_ | Hardware Setup Hardware Setup Select a programming ha hardware setup applies o Currently selected hardw Available hardware item Hardware USB-Blasteril | rAG Settings<br>ardware setup<br>Inly to the curu<br>are: No Harr<br>Is USB-BI | to use when program<br>ent programmer wind<br>dware<br>dware<br>dware<br>dware<br>dware<br>tware<br>tware<br>Port<br>Local<br>USB-1 | ming devices. This | Add Hardwa | ing<br>re<br>Ivare<br>Close | Anager: A g viol/jesd204 nstjoutcik_0  RAM type: Auto sample segments uto Manual: 517 nuous external_storage_qualifier Auto Manual: 517 timulites mi |            |
| -                                                                                                    | _                                                                                              |                                                                   |                                                         |                             |                                                                                                    |                                                                                |                                                                                                    |                    |            |                             |                                                                                                    | , '        |
| 🏓 Data                                                                                                    | 👼 Setup                                                                                        |                                                                   |                                                         |                             |                                                                                                    |                                                                                |                                                                                                    |                    |            |                             |                                                                                                    |            |

### Select debug\_signal\_rx and Click on Run Analysis

| e Ean Alew Fiolect       | Processing Tools       | Window       | Help              |                     |             |                  |                   |             |                |                      | Search altera   | LCOM      |
|--------------------------|------------------------|--------------|-------------------|---------------------|-------------|------------------|-------------------|-------------|----------------|----------------------|-----------------|-----------|
| B B つ C 単 66             | ▶ 🖏 🕜                  |              |                   |                     |             |                  |                   |             |                |                      |                 |           |
| tance Manager: 🔯 😡       | Ready to a             | cquire       |                   |                     |             |                  |                   | ×           | JTAG Chai      | n Configuration: JTA | G ready         |           |
| ance                     | Status                 | Enabled      | LEs: 13340        | Memory: 871628      | Small: NA   | Medium: NA       | A Large: NA       |             | Hardware:      | USB-Blasterii (USB-1 | 1 •             | Setup.    |
| debug signals tx         | Not running            | V            | 6842 cells        | 4481024 bits        | NA          | NA               | NA                |             |                |                      |                 |           |
| debug_signals_rx         | Not running            | V            | 6498 cells        | 4235264 bits        | NA          | NA               | NA                |             | Device:        | @1: 10AT11551 (0x    | 02E060DD) *     | Scan Ch   |
| igger: 2018/10/24 03:58: | 20 #1                  |              |                   |                     | Lock mode:  | 🚅 Allow all chan | iges 🔻            | Signal Cont | figuration:    | Manager: 🚠 🔳         | ıg_viol/jesd204 | 4b_ed.sof |
|                          | N                      | ode          |                   |                     | Data Enable | Trigger Enable   | Trigger Condition |             |                |                      |                 |           |
| ype Alias                |                        | Name         |                   |                     | 517         | 517              | 1 Basic AND       | Clock cor   | e_pll:jesd_pll | _inst outclk_0       |                 |           |
| sysref                   |                        |              |                   |                     | 1           | 1                |                   | Data        |                |                      |                 |           |
| rx_sync_n                |                        |              |                   |                     | 1           | <b>V</b>         |                   |             |                |                      |                 |           |
| jesd204b_rx_t            | op:jesd_rx_ADC altera_ | jesd204b_rx: | u_jesd204 somf[   | 3]                  |             | V                | 88                | Sample o    | lepth: 8 K     | RAM type: Aut        | <b>)</b>        |           |
| rx_validout              |                        |              |                   |                     | 7           |                  |                   | Segm        | ented: 2 4     | K sample segments    |                 | *         |
| Eb_rx_top:               | jesd_rx_ADC altera_jes | d204b_rx:u_j | esd204 jesd204_   | rx_link_data[2550]  | 7           | 1                | AND               | Nadas Al    |                |                      | al. Intern      | [A]       |
| rx_somfout               |                        |              |                   |                     | V           | <u>v</u>         |                   | Nodes Al    | located:       | Vuto O Mani          | at. 517         | (V)       |
| tsd_rx_AD                | C Transport_layer_AFE  | 2x442        | rx:jesd_transport | t1 rx_dataout[2550] |             | <b>v</b>         | AND               | Pipeline I  | Factor: 0      |                      |                 | -         |
|                          |                        |              |                   |                     |             |                  |                   | Storage     | qualifier:     |                      |                 |           |
|                          |                        |              |                   |                     |             |                  |                   |             |                |                      |                 |           |
|                          |                        |              |                   |                     |             |                  |                   | Type:       | Con            | tinuous              |                 | •         |
|                          |                        |              |                   |                     |             |                  |                   | Input p     | ort: auto_stp  | external_storage_q   | alifier         |           |
|                          |                        |              |                   |                     |             |                  |                   |             |                |                      |                 | *         |
|                          |                        |              |                   |                     |             |                  |                   | Nodes       | Allocated: 🥹   | Auto 🕖 Man           | ual: 517        |           |
|                          |                        |              |                   |                     |             |                  |                   | 🗹 Rec       | ord data disco | ontinuities          |                 |           |
|                          |                        |              |                   |                     |             |                  |                   | Dis:        | able storage q | ualifier             |                 |           |
|                          |                        |              |                   |                     |             |                  |                   |             |                |                      |                 |           |

Transport layer data out for 2x44210, 7.3728G Lane Rate with Ramp test pattern is below.

| 🟸 Sign                | nalTap I              | Logic Analyzer      | - [A10_AFE76xx_2x44210  | 0_4T4R_REFD  | ESIGN.stp]*         |                   |              |            |                  |                |            |                                              |                 |                       |              |            | Σ  |
|-----------------------|-----------------------|---------------------|-------------------------|--------------|---------------------|-------------------|--------------|------------|------------------|----------------|------------|----------------------------------------------|-----------------|-----------------------|--------------|------------|----|
| <u>F</u> ile <u>F</u> | <u>E</u> dit <u>V</u> | iew <u>P</u> roject | Processing Tools        | Window       | <u>H</u> elp        |                   |              |            |                  |                |            |                                              |                 | Searc                 | h altera.c   | com        | 1  |
|                       |                       | C" 1 1 1 1          |                         |              |                     |                   |              |            |                  |                |            |                                              |                 |                       |              |            |    |
| Instanc               | e Mana                | ger: 📉 🔊            | Ready to ac             | quire        |                     |                   |              |            |                  |                | TL ×       | AG Cha                                       | in Configuratio | on: JTAG ready        |              |            |    |
| Instance              | e                     |                     | Status                  | Enabled      | LEs: 13340          | Memory: 871628    | Small: NA    | Medium: N  | A Large: NA      | ۱              |            |                                              |                 | U [UCD 1]             | -            | Ecture     |    |
|                       | debug                 | signals tx          | Not running             | <b>V</b>     | 6842 cells          | 4481024 bits      | NA           | NA         | NA               |                | na         | ruware.                                      | USD-Diasteri    | ii [USB-1]            |              | Setup      |    |
| 2                     | debug                 | signals_rx          | Not running             | <b>V</b>     | 6498 cells          | 4235264 bits      | NA           | NA         | NA               |                | De         | vice:                                        | @1: 10AT11      | 15S1 (0x02E060        | DD) 🔻        | Scan Chai  | ir |
|                       |                       |                     |                         |              |                     |                   |              |            |                  |                |            | SOF                                          | Manager         |                       | erd204k      | edeof      |    |
|                       |                       |                     |                         |              |                     |                   |              |            |                  |                |            | > 50F                                        | manager.        | B B AIO()             | esu2040      | eu.soi     |    |
|                       |                       |                     |                         |              |                     |                   |              |            |                  |                |            |                                              |                 |                       |              |            |    |
| log: T                | Trig @ 2              | 018/10/24 06:       | 55:14 (0:0:0.2 elapsed) |              |                     |                   |              |            |                  | click to inse  | ert time b | ar                                           |                 |                       |              |            | 1  |
| Туре                  | Alias                 |                     |                         | Name         |                     |                   | -909 -90     | ρs -9      | 907 -90          | os -90         | 95         | -9 <b>p</b> 4                                | ¥ -9            | ρз -9                 | p2           | -901       |    |
| -                     |                       | rx_sync_n           |                         |              |                     | SOMF from Ba      | ase IP       |            | _                |                |            |                                              |                 |                       |              | ^          |    |
| -                     |                       | jesd204b_rx_to      | op:jesd_rx_ADC altera_j | esd204b_rx:  | u_jesd204 somf[3]   | ]                 |              | J          |                  |                |            |                                              |                 |                       |              |            | ł  |
| -                     | $\vdash$              | rx_validout         |                         |              |                     |                   |              |            |                  |                |            |                                              |                 |                       |              |            | l  |
|                       | $\vdash$              | b_rx_top:j          | jesd_rx_ADC altera_jesd | l204b_rx:u_j | esd204 jesd204_n    | [link_data[2550]  | ( I 0        |            |                  |                |            |                                              |                 |                       |              |            | l  |
|                       |                       | tp:jes              | sd_rx_ADC altera_jesd2  | 04b_rx:u_jes | d204 jesd204_rx_    | link_data[255224] | 0868086910   | OB6A0B6Bh  | Denupestin,      | Decision A     | 087008     | 571h X                                       | 08720873h       | <u>08740875h</u>      | 08760        | 0B77h /    | l  |
|                       | $\vdash$              | tp:jes              | sd_rx_ADC altera_jesd20 | 04b_rx:u_jes | d204 jesd204_rx_    | link_data[223192] | OB680B69h    | 0B6A0B6Bh  | LHULABOL I       | D-DEREDOUTH    | 087008     | 71h X                                        | 08720873h       | 08740875h             | 08760        | B77h       | l  |
|                       | $\vdash$              | ±p:jes              | sd_rx_ADC altera_jesd20 | 04b_rx:u_jes | d204 jesd204_rx_    | link_data[191160] | OB680B69h    | 0B6A0B6Bh  | COBECOBEDH       | OBGEOBGEN A    | 087008     | 71h /                                        | 08720873h       | 08740875h             | 08760        | 0877h      | l  |
|                       | $\vdash$              | ·p:jes              | so_rx_ADC attera_jeso2  | 04b_rx:u_jes | a204]Jesa204_fx_    | link_data[159126] | OB680B69h    | OBGAUBGBN  | V DOBOCOBODA /   |                | 087008     |                                              | 08/208/3h       | 08740875h             | 08760        | 077h       | l  |
|                       | $\vdash$              | ⊡op.j               | esd_rx_ADC[attera_]esd. | 2040_fx:u_e  | esd204[Jesd204_fx   | Link_data[12796]  | OBesoBesh    | OBSAGBSB   | ABODDING COL     |                | 087000     |                                              | OB/20B/3h       | 08740875h             | 08760        | Baab       | l  |
|                       |                       | top.                | jesd_rx_ADC[attera_jesc | 12046_1X.U_  | esd204]jesd204_n    | k_link_data[9564] | OBesoBesh    | ORCAORCRE  | Accold E-01      | A antitation V | 087000     |                                              | 087208735       | 08740875h             | 08760        | B77h       | l  |
|                       | $\vdash$              | t x to              | priesd or ADCIaltera ie | ed204b_rcu   | iesd204]Jesd204_1   | r link data[31.0] | OB680B60h1   | OB6A0868b  |                  | iddasolc X     | 087005     | 71h Y                                        | 087208725       | 087408755             | 08760        | B77h       | l  |
| *                     | $\vdash$              | rx_somfout          | p.jesu_ix_Abelancia_je  | .302040_12.0 |                     | IX_UNC_Gata[510]  | 000000000000 | COORCOODIN |                  |                |            | <u>/////////////////////////////////////</u> | 0072007511      | <u>~ 00/400/311</u> ) | ( 00/00      |            | l  |
|                       |                       | ⊡ sd rx AD          | CITransport laver AFE   | 76xx 2x442   | priesd transport1   | In dataout[255_0] |              |            |                  |                | _          | Dela                                         | iyed SOMF       | OP                    |              |            | l  |
|                       | $\square$             |                     | Transport laver AFE76   | xx 2x442 rx  | iesd transport11p   | dataout[255_240]  | (OB64h)      | OB66h      | OB68h            | oB6Ab X        | A-i0860    | hΧ                                           | OB6Eh           | OB70h                 | 087          | 2h         | l  |
|                       | $\square$             |                     | Transport laver AFE76   | x 2x442 rx   | iesd transport11    | dataout[239224]   | OB64h        | OB66h      | OB68h            | oB6Ah X        | A-00860    | h Χ                                          | OB6Eh           | X oB70h               | 087          | '2h ) =    | l  |
| 5                     |                       | DC                  | Transport layer AFE76   | x 2x442 rx   | jesd transport1/r   | dataout[223208]   | OB64h        | OB66h      | OB68h            | oB6Ah X        | B-10860    | h χ                                          | OB6Eh           | OB70h                 | 087          | 2h         | l  |
| 6                     |                       | DC                  | Transport_layer_AFE76   | xx_2x442_rx  | :jesd_transport1[rx | dataout[207192]   | OB64h        | OB66h      | OB68h            | oB6Ah X        | B-q0860    | in X                                         | 0B6Eh           | OB70h                 | 087          | '2h        | l  |
| 5                     |                       | DC                  | Transport_layer_AFE76   | xx_2x442_rx  | :jesd_transport1 n  |                   | OB64h        | OB66h      | OB68h            | oB6Ah X        | 0860       | h X                                          | OB6Eh           | OB70h                 | 087          | zh         | l  |
| 6                     |                       | DC                  | Transport_layer_AFE76   | xx_2x442_rx  | :jesd_transport1 n  |                   | 0864h        | OB66h      | OB68h            | OB6Ah X        | 0860       | in X                                         | OB6Eh           | OB70h                 | <u>087</u>   | '2h        | l  |
| 6                     |                       | DC                  | Transport_layer_AFE76>  | xx_2x442_rx  | :jesd_transport1 rx | _dataout[159144]  | OB64h        | OB66h      | OB68h            | OB6Ah X        | D-i0860    | h X                                          | 0B6Eh           | OB70h                 | <u>087</u>   | 2h         | l  |
| 6                     |                       | DC                  | Transport_layer_AFE76>  | xx_2x442_rx  | :jesd_transport1 rx | _dataout[143128]  | 0864h        | OB66h      | OB68h            | OB6Ah X        | D-allo     | in X                                         | OB6Eh           | OB70h                 | <u>087</u>   | '2h        | l  |
| 6                     |                       | ±DC                 | Transport_layer_AFE76>  | xx_2x442_rx  | :jesd_transport1 n  | _dataout[127112]  | OB65h        | 0867h      | <u> 0869h</u>    | <u>oB6Bh</u>   | A-i1860    | n X                                          | 086Fh           | 0871h                 | <u>087</u>   | '3h        | l  |
| 5                     |                       | ±DC                 | Transport_layer_AFE76>  | x_2x442_rx   | :jesd_transport1 n  | _dataout[11196]   | OB65h        | 0B67h      | ( <u>0869h</u> ) | OB6Bh X        | A-allo     | n X                                          | 0B6Fh           | 0B71h                 | <u>087</u>   | '3h        | l  |
| 6                     |                       | AD                  | C Transport_layer_AFE   | 76xx_2x442   | _rx:jesd_transport1 | rx_dataout[9580]  | OB65h        | OB67h      | COB69h           | OB6Bh X        | B-ibset    | h X                                          | 0B6Fh           | OB71h                 | <u>087</u>   | '3h        | l  |
| 5                     |                       | ±AD                 | C Transport_layer_AFE   | 76xx_2x442   | _rx:jesd_transport1 | rx_dataout[7964]  | OB65h        | 0867h      | X OB69h          | OB6Bh          | B-adBet    | n X                                          | 0B6Fh           | 0B71h                 | <u>087</u>   | '3h        | l  |
| -                     |                       | ±AD                 | C Transport_layer_AFE   | 76xx_2x442   | _rx:jesd_transport1 | rx_dataout[6348]  | OB65h        | OB67h      | X oB69h          | OB6Bh X        | OB6D       | n X                                          | OB6Fh           | <u>0871h</u>          | ( <u>087</u> | '3h        | l  |
| -                     |                       | ±AD                 | C Transport_layer_AFE   | 76xx_2x442   | _rx:jesd_transport1 | rx_dataout[4732]  | OB65h        | 0867h      | X oB69h          | OB6Bh X        | 0860       | n X                                          | 0B6Fh           | X <u>0871h</u>        | ( <u>087</u> | <u>'3h</u> | l  |
| -                     |                       | •AD                 | C Transport_layer_AFE   | 76xx_2x442   | _rx:jesd_transport1 | rx_dataout[3116]  | OB65h        | 0867h      | X oB69h          | OB6Bh X        | D-idBet    | n X                                          | 0B6Fh           | X 0871h               | ( <u>087</u> | <u>'3h</u> | l  |
| 1                     |                       |                     | DC Transport_layer_AFE  | E76xx_2x442  | 2_ncjesd_transport  | 1 rx_dataout[150] | (            | OB67h      | X <u>0869h</u>   | OB6Bh X        | D-allo     | n_X                                          | 0B6Fh           | X <u>0B71h</u>        | ( <u>087</u> | <u></u>    | ſ  |

The transport layer is implemented only for the mode 2x2RX\_44210.

| Octet  | 1  | 2     | 3    | 4 |  |  |  |
|--------|----|-------|------|---|--|--|--|
| Lane 0 | A- | A-    | ·i1  |   |  |  |  |
| Lane 1 | A- | q0    | A-q1 |   |  |  |  |
| Lane 2 | B- | ·i0   | B-i1 |   |  |  |  |
| Lane 3 | B- | q0    | B-q1 |   |  |  |  |
| Lane 4 | C- | ·i0   | C-i1 |   |  |  |  |
| Lane 5 | C- | q0    | C-q1 |   |  |  |  |
| Lane 6 | D  | ·iO   | D-i1 |   |  |  |  |
| Lane 7 | D- | D-q11 |      |   |  |  |  |

From the ADC datasheet, the sample format of JESD mode 2x44210 is as follows

Note: The samples specified as A & B are from one device and samples C & D from the other.

User should take the transport layer data along with SOMF (Start of Multi-frame) "rx\_somfout" signal and rx\_validout signals. These signals are in alignment with transport layer rx\_dataout signal

rx\_dataout follows the following sequence for 2x2Rx\_44210

• The first link clock on the rising edge of rx\_somfout, rx\_dataout signal contains two 16 bit samples for each channel, with samples as [A-i0, A-q0,...,D-q0] on the MSB 128 bits with A-i0 as MSB and [A-i1,A-q1,...,D-q11] on the LSB 128 bits with A-i1 in MSB.

Similarly select the TX instance 'debug\_signal\_tx' and Click on Run Analysis

| 🟸 SignalT                 | ap II Logic Analyzer - [A10                  | _AFE76xx_2x4421      | 0_4T4R_REFD    | ESIGN.stp]*       |                               |              |             |             |             |             |             |                 |                  |                                |
|---------------------------|----------------------------------------------|----------------------|----------------|-------------------|-------------------------------|--------------|-------------|-------------|-------------|-------------|-------------|-----------------|------------------|--------------------------------|
| <u>E</u> ile <u>E</u> dit | t <u>V</u> iew <u>P</u> roject P <u>r</u> oc | essing <u>T</u> ools | Window H       | Help              |                               |              |             |             |             |             |             |                 | Search alt       | era.com                        |
| 평 日                       | 🏷 (** 🍪 🕨                                    | 2                    |                |                   |                               |              |             |             |             |             |             |                 |                  |                                |
| Instance M                | 1anager: 📉 😥 🔳                               | Ready to ac          | quire          |                   |                               |              |             |             |             | ×           | JTAG Chai   | n Configuration | JTAG ready       | ×                              |
| Instance                  |                                              | Status               | Enabled        | LEs: 13340        | Memory: 871628                | Small: NA    | Medium:     | NA Larg     | e: NA       |             | Hardware    |                 | UCP 11           | Sotup                          |
| 🕄 deb                     | bug signals tx                               | Not running          | <b>V</b>       | 6842 cells        | 4481024 bits                  | NA           | NA          | NA          |             |             | naroware.   | USD-Diasterii [ | 036-1]           | Setup                          |
| 🕄 deb                     | bug_signals_rx                               | Not running          | <b>V</b>       | 6498 cells        | 4235264 bits                  | NA           | NA          | NA          |             |             | Device:     | @1: 10AT115     | 51 (0x02E060DD)  | <ul> <li>Scan Chain</li> </ul> |
|                           |                                              |                      |                |                   |                               |              |             |             |             |             | >> SOF      | Manager: 📥      | g viol/iesd2     | 04b ed.sof                     |
|                           |                                              |                      |                |                   |                               |              |             |             |             |             |             | 0               | <u>ک</u> د.      | -                              |
|                           |                                              |                      |                |                   |                               |              |             |             |             |             |             |                 |                  |                                |
| Tupo A                    | (@ 2018/10/24 07:00:19                       | (0:0:0.2 elapsed)    | Namo           |                   |                               | 1014 .10     | 12 10       | 12 10       | 011 .10     | to insert u | 1000        | 1008            | 1007 -10         | 1005                           |
| Type A                    | sysref                                       |                      | Name           |                   |                               | -1014 -10    | (15 -10     | -12         | /ii -iq     | 10          | -1409       | -1408           | -1407 -14        | 00 -10051                      |
|                           | tx syncn                                     |                      |                |                   |                               |              |             |             |             |             |             |                 |                  |                                |
|                           | □04b tx top;jesd                             | tx DAClxcvr ies      | sd tx:i0 xcvr  | iesd txliesd204   | tx pcs_data[2550]             |              |             |             |             |             |             |                 |                  |                                |
|                           | +top;jesd t                                  | x DAClxcvr iesd      | txi0 xcvr ie   | sd txliesd204 tx  | pcs_data[255224]              | (748B2A84h)  | D8A31C96h   | D9C63FB4h   | 6BF01ADBh   | CB1B3206    | ih X F54393 | 30h X 5064605   | 5h X 1F795970h ) | (FD7F627Eh)                    |
| 5                         | top:jesd t                                   | x DAC xcvr jesd      | tx:i0 xcvr je  | sd txljesd204 tx  | pcs_data[223192]              | (E9345F20h)  | D358E847h   | 87722C67h   | (0B7F907Ah) | F17CD97     | h 776C60    | 76h 804F5D5     | Fh ( 6229553Dh ) | (84FE4014h)                    |
| 6                         | top:jesd t                                   | x DAC xcvr jesd      | tx:i0 xcvr je  | sd txjesd204 tx   | pcs_data[191160]              | 748B2A84h    | D8A31C96h   | D9C63FB4h   | 6BF01ADBh   | CB1B3206    | ih 🛛 F54393 | 30h X 5064605   | 5h ( 1F795970h ) | FD7F627Eh                      |
| 6                         | top:jesd_t                                   | x_DAC xcvr_jesd      | tx:i0_xcvr_je  | sd_tx jesd204_tx  | pcs_data[159128]              | E9345F20h    | D358E847h   | 87722C67h   | OB7F907Ah   | F17CD97     | h 776C60    | 76h 804F5D5     | Fh ( 6229553Dh)  | 84FE4014h                      |
| 5                         | +top:jesd_                                   | tx_DAC xcvr_jesc     | d_tx:i0_xcvr_j | esd_tx jesd204_t  | x_pcs_data[12796]             | 748B2A84h    | D8A31C96h   | D9C63FB4h   | 6BF01ADBh   | CB1B3206    | ih ( F54393 | 30h 5064605     | sh ( 1F795970h ) | FD7F627Eh                      |
| 5                         | x_top:jesd                                   | tx_DAC xcvr_jes      | d_tx:i0_xcvr   | jesd_tx jesd204_  | tx_pcs_data[9564]             | E9345F20h    | D358E847h   | 87722C67h   | OB7F907Ah   | F17CD97     | h 776C60    | 76h 804F5D5     | Fh (6229553Dh)   | 84FE4014h                      |
| 6                         | x_top:jesd                                   | tx_DAC xcvr_jes      | d_tx:i0_xcvr   | jesd_tx jesd204   | tx_pcs_data[6332]             | 748B2A84h    | D8A31C96h   | D9C63FB4h   | 6BF01ADBh   | CB1B3206    | ih F54393   | 30h 5064605     | sh ( 1F795970h ) | FD7F627Eh                      |
| 6                         | tx_top:jes                                   | d_tx_DAC xcvr_je     | sd_tx:i0_xcvr  | jesd_tx jesd204   | tx_pcs_data[310]              | E9345F20h    | D358E847h   | 87722C67h   | OB7F907Ah   | F17CD97     | h 776C60    | 76h 804F5D5     | Fh (6229553Dh)   | 84FE4014h                      |
| 6                         | □ Transport_laye                             | r_AFE76xx_2x44       | 2_tx:jesd_trar | nsport1 jesd204_  | tx_link_data[2550]            |              |             |             |             |             |             |                 |                  |                                |
| 6                         | ort_layer_                                   | AFE76xx_2x442_       | tx:jesd_trans  | port1 jesd204_tx  | link_data[255224]             | 06321BCBh    | 309343F5h   | 55606450h   | (7059791Fh) | 7E627FFD    | h 7DE178    | 20h 6EE5627     | 1h ( 5323416Dh)  | (2DD018E3h)                    |
| 6                         | ort_layer_                                   | AFE76xx_2x442_       | tx:jesd_trans  | port1 jesd204_tx  | link_data[223192]             | (7FD97CF1h)  | 766C6C77h   | SFSD4F80h   | (3D552962h) | 1440FE84    | h E8D3D3    | CEN CO14AE3     | 2h 9EAE91FDh     | (887C8272h)                    |
| 5                         | ort_layer_/                                  | AFE76xx_2x442_       | tx:jesd_trans  | port1 jesd204_tx  | link_data[191160]             | 06321BCBh    | (309343F5h) | (55606450h) | (7059791Fh) | 7E627FFD    | h 7DE178    | 20h (6EE5627    | 1h ( 5323416Dh)  | (2DD018E3h)                    |
| 5                         | ort_layer_                                   | AFE76xx_2x442_       | tx:jesd_trans  | port1 jesd204_tx  | link_data[159128]             | (7FD97CF1h)  | 766C6C77h   | SF5D4F80h   | (3D552962h) | 1440FE84    | h E8D3D3    | CEh CO14AE3     | 2h 9EAE91FDh     | (887C8272h)                    |
| 6                         | ±port_layer                                  | _AFE76xx_2x442       | _tx:jesd_tran  | sport1 jesd204_t  | <pre>k_link_data[12796]</pre> | 06321BCBh    | 309343F5h   | 55606450h   | (7059791Fh) | 7E627FFD    | h 7DE178    | 20h 6EE5627     | 1h ( 5323416Dh)  | (2DD018E3h)                    |
| 6                         | sport_laye                                   | r_AFE76xx_2x44       | 2_tx:jesd_tra  | nsport1 jesd204_  | tx_link_data[9564]            | (7FD97CF1h)  | 766C6C77h   | SF5D4F80h   | (3D552962h) | 1440FE84    | h E8D3D3    | CEN CO14AE3     | 2h 9EAE91FDh     | (887C8272h)                    |
| -                         | sport_laye                                   | r_AFE76xx_2x44       | 2_tx:jesd_tra  | nsport1 jesd204_  | tx_link_data[6332]            | 06321BCBh    | (309343F5h) | 55606450h   | (7059791Fh) | 7E627FFD    | h X 7DE178  | 20h ( 6EE5627   | 1h ( 5323416Dh)  | (2DD018E3h)                    |
| -                         | nsport_lay                                   | er_AFE76xx_2x4       | 42_tx:jesd_tr  | ansport1 jesd204  | _tx_link_data[310]            | (7FD97CF1h)  | (766C6C77h) | SF5D4F80h   | (3D552962h) | 1440FE84    | h E8D3D3    | CEh CO14AE3     | 2h ( 9EAE91FDh ) | (887C8272h)                    |
| *                         | sd_tx_DAC Transpo                            | ort_layer_AFE76x     | x_2x442_tx:je  | esd_transport1 je | sd204_tx_link_valid           |              |             |             |             |             |             |                 |                  |                                |
| 6                         | DAC Transport                                | t_layer_AFE76xx_     | 2x442_tx:jes   | d_transport1 dds  | ddsi0 fsin_o[150]             | <u>3093h</u> | 5560h       | 7059h       | 7E62h       | 7DE1h       | 6EE5        | h 🛛 5323h       | 2DDoh            | O33Ah                          |
| 6                         | DAC Transport                                | Layer_AFE76xx_       | 2x442_tx:jes   | d_transport1 dds  | ddsi1 fsin_o[150]             | 43F5h        | 6450h       | 791Fh       | (7FFDh)     | 7820h       | 6271        | h 416Dh         | 18E3h            | ED79h                          |

- 'jesd204\_tx\_pcs\_data' shows the 256 bits of data which will be sent to DAC serially, It is grouped as 32 bit buses so that each bus corresponds to data of a single lane.
- 'jesd204\_tx\_link\_data' shows the 256 bits of data which is formed by rearranging the data generated by the DDS module so that it suits 2x4421 mode of DAC.

It is grouped as 32 bit buses so that each bus corresponds to data of a single lane.

• 'ddsi\*|fsin\_0' shows the 16 bits of sample data (sine wave of 10 MHz) which is generated by the DDS module.

It is possible to view the output of each DDS as a 10 MHz wave, within the chipscope.

The procedure:

1. Right click -> Bus Display Format -> Signed decimal in Two's Complement

| Ele Edit Vew Broject Poxessing Tools Window Belp       Search attena.com         File Edit Vew Broject Poxessing Tools Window Belp       Search attena.com         File Control Control Contrel Control Control Control Control Control C                                                                                                    | m Sig  | nalTapi     | II Logic   | Analyzer  | - [A10_AFE  | 76xx_2x4421 | 0_4T4R_REFD    | ESIGN.stp]*       |                      |            |                    |                   |                    |                       |               |                 |               | -                    |                    |
|----------------------------------------------------------------------------------------------------|--------|-------------|------------|-----------|-------------|-------------|----------------|-------------------|----------------------|------------|--------------------|-------------------|--------------------|-----------------------|---------------|-----------------|---------------|----------------------|--------------------|
| Instance Manager:       Image:       Image:       Im                                                                                                    | File   | Edit        | View       | Project   | Processin   | g Tools     | Window I       | Help              |                      |            |                    |                   |                    |                       |               |                 |               | Search alter         | a com              |
| Instance Manager       Image: Name       Image: Name<                                                                                                    |        |             |            | ets as i  | - Int I     | <u> </u>    |                |                   |                      |            |                    |                   |                    |                       |               |                 |               | Generration          | a.com              |
| Instance       Status       Enabled       Est 13340       Memory 671628       Small: NA       Medium: NA       Large NA         R       debug_signals_tx       Notrunning       G498 cells       4481024 bits       NA       NA       NA       NA         R       debug_signals_n       Notrunning       G498 cells       4235264 bits       NA       NA       NA       NA         Inge Trig @ 2018/10/24 070019 (00.02 elassed)       Cick bit insert time bar       Drive:       @::::::::::::::::::::::::::::::::::::                                                                                                    | : 🖼    | <b>e</b> 1. |            | ** 00     | E2          | 0           |                |                   |                      |            |                    |                   |                    |                       |               |                 |               |                      |                    |
| Instance       Status       Enabled       LEs: 13340       Memory: 071626       Small: NA       NA       NA       NA         R:       debug, signals_tx       Not running       Ø 6428 cells       4481024 bits       NA       NA                                                                                                    | Instan | ce Mana     | ager: 🗋    | ۹ 🔊       |             | Ready to a  | cquire         |                   |                      |            |                    |                   |                    | ×                     | JTAG Cha      | in Configu      | ration: JTA   | G ready              |                    |
|                                                                                                    | Instan | ce          |            |           | Stat        | us          | Enabled        | LEs: 13340        | Memory: 871628       | Small: NA  | Medi               | um: NA            | Large: NA          |                       | Hardware      | USB-Blas        | terli (USB-1) | ı •                  | Setup              |
|                                                                                                    |        | debug       | signals    | s_tx      | Not         | running     |                | 6842 cells        | 4481024 bits         | NA         | NA                 |                   | NA                 |                       |               |                 |               | ,                    |                    |
| Sof Manager:         Sof Manager:         Sof Manager:<                                                                                                    |        | debug       | signals    | s_nx      | Not         | running     | <b>V</b>       | 6498 cells        | 4235264 bits         | NA         | NA                 |                   | NA                 |                       | Device:       | @1: 10A         | T115S1 (0x0   | 02E060DD) *          | Scan Chair         |
| Image: Interpret Augustion         Click to Insert time bar           Type / Allas:         Name         -1015         -1014         -1013         -1012         -1011         -1010         -1000         -1000         -1000         -1000         -1000         -1000         -1000         -1000         -1000         -1000         -1000         -1000         -1000         -1000         -1000         -1000         -1000         -1000         -1000         -1000         -1000         -1000         -1000         -1000         -1000         -1000         -1000         -1000         -1000         -1000         -1000         -1000         -1000         -1000         -1000         -1000         -1000         -1000         -1000         -1000         -1000         -1000         -1000         -1000         -1000         -1000         -1000         -1000         -1000         -1000         -1000         -1000         -1000         -1000         -1000         -1000         -1000         -1000         -1000         -1000         -1000         -1000         -1000         -1000         -1000         -1000         -1000         -1000         -1000         -1000         -1000         -1000         -1000         -1000         -1000         -1                                                                                                    |        |             |            |           |             |             |                |                   |                      |            |                    |                   |                    |                       | 505           | Manager         |               | a viol/iecd20        | 4b ed sof          |
| log: Trig @ 2018/10/24 07:00:19 (0:0:0:2 elapsed)       click to insert time bar         Ype Alass       Name       -1015       -1q14       -1q12       -1q12       -1q09       -1q08       -1q07       -1q06       -1005         Image: Delay of the start in the start in the start                                                                                                    |        |             |            |           |             |             |                |                   |                      |            |                    |                   |                    |                       | 100           | Hanager.        |               | 6_4104Jc3020         | 40_cd.301          |
| Inter rige © 2018/10/24 07:00:19 (00:0.2 elapsed)         click to insert time bar           Type Alass         Name                                                                                                    | [      |             |            |           |             |             |                |                   |                      |            |                    |                   |                    |                       |               |                 |               |                      |                    |
| Type         Name         -1015         -1014         -1012         -1011         -1010         -1010         -1011         -1010         -1010         -1010         -1010         -1010         -1010         -1010         -1010         -1010         -1010         -1010         -1010         -1010         -1010         -1010         -1010         -1010         -1010         -1010         -1010         -1010         -1010         -1010         -1010         -1010         -1010         -1010         -1010         -1010         -1010         -1010         -1010         -1010         -1010         -1010         -1010         -1010         -1010         -1010         -1010         -1010         -1010         -1010         -1010         -1010         -1010         -1010         -1010         -1010         -1010         -1010         -1010         -1010         -1010         -1010         -1010         -1010         -1010         -1010         -1010         -1010         -1010         -1010         -1010         -1010         -1010         -1010         -1010         -1010         -1010         -1010         -1010         -1010         -1010         -1010         -1010         -1010         -1010         -1010         -                                                                                                    | log    | Trig @      | 2018/1     | 0/24 07:0 | 0:19 (0:0:0 | 2 elapsed)  |                |                   |                      |            |                    |                   |                    | click to inser        | t time bar    |                 |               |                      |                    |
| <ul> <li>Sysref</li> <li>b tr. syncn</li> <li>C DAb br. topjed tr. DAC xvr jed tr. joz.vr jed tr. joz.vr jed tr. j</li></ul> | Тур    | e Alias     |            |           |             |             | Name           |                   |                      | -1015 -    | 1q14 -1            | q13 -1            | q12 -1             | q11 -1q1              | o -1qo9       | -19             | 08 -10        | qo7 -1q              | 06 -1005           |
| burgenen     burgenen         | *      |             | sysref     |           |             |             |                |                   |                      |            |                    |                   |                    |                       |               |                 |               |                      |                    |
| Codb, by, topjesd, by, topjesd, by, DAC kvvr, jesd, byljesd204, by, psc, data[255.0]     Electropiesd, by, topjesd, by, DAC kvvr, jesd, byljesd204, by, psc, data[255.24]     (EaoT880h/C4882A4h/D8A31C98h/D9C63F84h/86F01ADBh/C8183200h/E5439330h/S0649055h/1F795970h/E7756372h)     Electropiesd, by, DAC kvvr, jesd, twljesd, twljesd, t    | -      |             | tx_syn     | icn       |             |             |                |                   |                      |            |                    |                   |                    |                       |               |                 |               |                      |                    |
| Btopjed tv. DAC xvr. jed tvil, xvr. jed tviljest204 tv. pcs. data[255.224] ( <u>CS0ATESh/QBAS10eB/QBC3FE4h/QBF01ADBh/C118200h/C145200h/C5439330h/Q04F0055h/C1758570h/E07F07275</u> Btopjed tv. DAC xvr. jed tviljest204 tv. pcs. data[253.192] ( <u>S0ATESh/QBASE20h/QBASE20h/QBASE30h/QBASE30h/QBAS</u>   |        | ·           | ·····      | 4b_tx_to  | p:jesd_tx_0 | AC xcvr_je  | sd_tx:i0_xcvr  | jesd_tx jesd204   | _tx_pcs_data[2550]   |            |                    |                   |                    |                       |               |                 |               |                      |                    |
| B                                                                                                    |        | ·           |            | +top:je   | esd_tx_DA   | C xcvr_jesd | _tx:i0_xcvr_je | sd_tx jesd204_t   | _pcs_data[255224]    | (FC807880  | hX748B2A84I        | XD8A31C96h        | D9C63FB4h          | X6BF01ADBhX           | B1B3206h (Fs  | 6439330h        | 50646055h     | ( <u>1F795970h</u> ) | (FD7F627Eh)        |
| Btopjed tr. DACjkov jed krijo.vov jed kljed204 tr. pr.s. data[191.160] (C.CO3880h/24822440/08A110eb/09C43F84h/88D1A0Bh/(E13200h/E438320h/S0446055h/17595270h/ED756725h)     Btopjed tr. DACjkov jed krijo.vov jed kljed204 tr. pr.s. data[191.160] (C.CO3880h/24822440/02558427h) (22722667h) (2875677h) (287567h) (287567h) (287567h) (287            | 6      | ·           |            | ±−top:j   | esd_tx_DA   | C xcvr_jesd | _tx:i0_xcvr_je | sd_tx jesd204_t   | _pcs_data[223192]    | ESOA1EF5   | hXE9345F201        | XD358E847h        | x <u>87722C67h</u> | X <u>ob7F907Ah</u> XF | -17CD97Fh     | 76C6C76h        | 804F5D5Fh     | X6229553Dh           | 84FE4014h          |
| Image: Image:                              |        | ·           |            | +top:j    | esd_tx_DA   | C xcvr_jesd | _tx:i0_xcvr_je | sd_tx jesd204_t   | _pcs_data[191160]    | (FC807880  | hX748B2A84I        | XD8A31C96h        | D9C63FB4h          | K6BF01ADBhX           | B1B3206h (Fs  | 439330h         | 50646055h     | X <u>1F795970h</u> X | FD7F627Eh          |
| B                                                                                                    |        | ·           |            | + −top:j  | esd_tx_DA   | C xcvr_jesd | _tx:i0_xcvr_je | sd_tx jesd204_t   | _pcs_data[159128]    | ESOA1EF5   | hXE9345F201        | XD358E847h        | X87722C67h         | X <u>ob7F907Ah</u> XF | 17CD97FhX77   | 76C6C76h        | 804F5D5Fh     | X6229553Dh           | 84FE4014h          |
| Image: Image:                              |        | ·           |            | +top:     | jesd_tx_D/  | AC xcvr_jes | d_tx:i0_xcvr_j | esd_tx jesd204_t  | tx_pcs_data[12796]   | (FC807880  | hX748B2A84I        | DBA31C96          | D9C63FB4h          | X6BF01ADBhX           | B1B3206h (Fs  | 439330h         | 50646055h     | (1F795970h)          | (FD7F627Eh)        |
| Image: A topiesd to DAC [xvv jeed to ito xvv jeed to jeed to a post data[53.22] (C2020ab0/z4822440/00A11020/02C3FE44/08210400K(2182200h/E24323100K)04046055h/12525200h/E3725220h/E3725207h)         Image: Image: I                                                        |        | ·           |            | ±x_top    | p:jesd_tx_E | AC xcvr_je  | sd_tx:i0_xcvr  | jesd_tx jesd204   | _tx_pcs_data[9564]   | ESOA1EF5   | hXE9345F201        | XD358E847h        | X87722C67h         | X <u>0B7F907Ah</u> X  | 17CD97Fh 77   | 6C6C76h         | 804F5D5Fh     | X6229553Dh           | 84FE4014h          |
| Image: Instructure         Image: Instructure         Image:                                                                                                    |        | ·           |            | ±x_top    | p:jesd_tx_E | AC xcvr_je  | sd_tx:i0_xcvr  | jesd_tx jesd204   | _tx_pcs_data[6332]   | (FC807880  | hX748B2A84I        | XD8A31C96h        | XD9C63FB4h         | X6BF01ADBhX           | B1B3206h (Fs  | <u>5439330h</u> | 50646055h     | X1F795970h           | FD7F627Eh)         |
| Constraint of the set of the set of the    |        | ·           |            | +tx_to    | p:jesd_tx_  | DAC xcvr_je | esd_tx:i0_xcvr | r_jesd_tx jesd204 | _tx_pcs_data[310]    | ESOA1EF5   | h <u>XE9345F20</u> | <u>ÅD358E847h</u> | <u>Å87722C67h</u>  | <u>گob7F907Ahگ</u>    | 17CD97Fh\(77  | 76C6C76h        | 804F5D5Fh     | <u>(6229553Dh</u> )  | (84FE4014h)        |
| B                                                                                                    |        | ·           | <u>[]]</u> | Fransport | _layer_AFE  | 76xx_2x44   | 2_tx:jesd_trai | nsport1 jesd204_  | tx_link_data[2550]   |            |                    | V                 | ·                  |                       |               |                 |               | V                    |                    |
| Cont layer AFE76xx 2x442 bxjesd transport1 jesd204 tx link data[23.192] (24007EBN/7ED92CF1b/2666C27D/5ED4E804/DE52962b1/1440FE4b/6803D3CEh/C014AE32b/6EA61FDh/827C8222b)     Cont layer AFE76xx 2x442 bxjesd transport1 jesd204 tx link data[191.160]     OB14F06Bh/682218CBh/20092F1b/266C27D/5ED4E804/D552962b1/1440FE4b/6803D3CEh/C014AE32b/6EA61FDh/827C822b     Cont layer AFE76xx 2x442 bxjesd transport1 jesd204 tx link data[191.160]     OB14F06Bh/682218CBh/20092F1b/266C627D/5ED4E804/D552962b1/1440FE4b/6803D3CEh/C014AE32b/6EA61FDh/827C822b     Dot layer AFE76xx 2x442 bxjesd transport1 jesd204 tx link data[191.160]     OB14F06Bh/682218CBh/20092F1b/266C627D/5ED4E80b/D552962b1/1440FE4b/6803D3CEh/C014AE32b/6EA61FDh/827C822b     Dot layer AFE76xx 2x442 bxjesd transport1 jesd204 tx link data[191.160]     OB14F06Bh/682218CBh/20092F1b/266C627D/5ED4E80b/D552962b1/1440FE4b/6803D3CEh/C014AE32b/6EA61FDh/827C822b     Dot layer AFE76xx 2x442 bxjesd transport1 jesd204 tx link data[191.160]     Dot layer AFE76xx 2x442 bxjesd transport1 jesd204 tx link data[191.160]     Dot layer AFE76xx 2x442 bxjesd transport1 jesd204 tx link data[191.160]     Dot layer AFE76xx 2x442 bxjesd transport1 jesd204 tx link data[191.160]     Dot layer AFE76xx 2x442 bxjesd transport1 jesd204 tx link data[191.160]     Dot layer AFE76xx 2x442 bxjesd transport1 jesd204 tx link data[191.160]     Dot layer AFE76xx 2x442 bxjesd transport1 jesd204 tx link data[10]     Dot layer AFE76xx 2x442 bxjesd transport1 jesd204 tx link data[10]     Dot layer AFE76xx 2x442 bxjesd transport1 jesd204 tx link data[10]     Dot layer AFE76xx 2x442 bxjesd transport1 jesd204 tx link data[10]     Dot layer AFE76xx 2x442 bxjesd transport1 jesd204 tx link data[10]     Dot layer AFE76xx 2x442 bxjesd transport1 jesd204 tx link data[10]     Dot layer AFE76xx 2x442 bxjesd transport1 jesd204 tx link data[10]     Dot layer AFE76xx 2x442 bxjesd transport1 jesd204 tx link data[10]     Dot layer AFE76xx 2x442 bxjesd transport1 jesd204 tx link data[10]     Dot layer AFE76xx 2x442 bxjesd trans    |        | <u> </u>    |            | ±⊡…ort_li | ayer_AFE7   | 6xx_2x442   | _tx:jesd_trans | port1 jesd204_tx  | _link_data[255224]   | (DB1AF06E  | hX06321BCB         | X309343F5h        | <u> X55606450h</u> | <u>λ7059791Fh</u> λ   | 7E627FFDh (70 | DE17820h        | 6EE56271h     | X5323416Dh           | 2DD018E3h/         |
| (i)                                                                                                    |        | ·           |            | ±ort_l    | ayer_AFE7   | 6xx_2x442   | _tx:jesd_trans | port1 jesd204_tx  | _link_data[223192]   | (7A907F0E  | h入7FD97CF1         | X766C6C77h        | ASFSD4F80h         | (3D552962h)           | 1440FE84h (E8 | D3D3CEh         | CO14AE32h     | A 9EAE91FDh          | 887C8272h/         |
| ************************************                                                                                                    |        | -           |            | t⊢…ort_li | ayer_AFE7   | 5xx_2x442   | _tx:jesd_trans | port1]jesd204_tx  | _link_data[191160]   | (DB1AF06E  | h/06321BCB         | X309343F5h        | X55606450h         | λ <u>7059791Fh</u> λ  | 7E627FFDh (70 | 2E17820h        | 6EE56271h     | <u>∧5323416Dh</u>    | 2DD018E3h/         |
| 0:                                                                                                    |        |             |            | ± …ort_li | ayer_AFE7   | 5xx_2x442   | _tx:jesd_trans | port1]jesd204_tx  | _link_data[159128]   | 7A907F0E   | h人7FD97CF1         | X766C6C77h        | A5F5U4F80h         | A3U552962hA           | 1440FE84h (E8 | U3U3CEh/        | CO14AE32h     | Ageatested           | 887C8272h          |
| **        sport_layer_AFE76xx_2x442_btged_transport1jesd204_tx_link_data[53.32]         (B1AF06BN/G52/251/L32245/D1/266/G52/751/L32245/D1/265/G52/75ED)/2552/55D)/2552/55D/2552/5D)/2552/5D/2552/5D/2552/5D/2552/5D/2552/5D/2552/5D/2552/5D/2552/5D/2552/5D/2552/5D/2552/5D/2552/5D/2552/5D/2552/5D/2552/5D/2552/5D/2552/5D/2552/5D/2552/5D/2552/5D/2552/5D/2552/5D/250/252/5D/2552/5D/250/252/5D/252/5D/2552/5D/2552/5D/2552/5D/2552/5D/250/252/5D/2552/5D/250/252/5D/250/252/5D/250/252/5D/2552/5D/250/252/5D/250/252/5D/2552/5D/250/252/5D/250/252/5D/250/252/5D/2552/5D/250/252/5D/250/252/5D/250/252/5D/250/252/5D/250/252/5D/250/252/5D/250/252/5D/250/252/5D/250/252/252/252/252/252/252/252/252/252                                                                                                    |        |             |            | •port_    | layer_AFE   | 76xx_2x442  | 2_tx:jesd_tran | sport1[jesd204_   | tx_link_data[12796]  | DB1AF06E   | NA063218C8         | V                 | A55606450h         | A 7059791Fh A         | E627FFDhA7L   | JE17820h/       | 6EE56271h     | X5323416DhA          | 2DD018E3h/         |
| Composition         Sport_array_curred_curred_c                               |        | -           |            | spor      | Layer_AF    | = 70xx_2x44 | +2_tx:jesd_tra | nsport (jesd204   | tx_link_data[9564]   | (DReafford |                    | V2002425ch        | Varade 450h        |                       |               | Carage A        | CU14AE32h     | VERROR               | BB/US272h          |
|                                                                                                    |        | -           |            | ∴ …spon   | _tayer_AFI  | E76XX_2X44  | +2_ux.jesd_tra | nsport (Jesd204   | _ux_unk_uata[6332]   | (74007F08  |                    | V266C6C225        | V550064500         |                       |               | D202(Eb)        | 0000502/1N    | V05450150b           | 200018E3h          |
|                                                                                                    |        | -           | ed to      | DACITE    | n_uyer_A    | -E/OXX_2X4  | ++2_0.jes0_0   | ansport []esd20-  | +_tx_unx_data[51.0]  | (78907F00  | IIV(7FD97CF11      | J/100C0C//h       | Asrs041800         | A202229020A           | 1440FE84N/E8  | iusu3CEN/       | CUT#AE32h     | A BEACOTFORA         | <u>00/(02/20</u> / |
| Control interport and a state of the state of the st    |        | -           |            |           | ansport_ta  | AFE76xx     | 2v442_00       | esu_transport11dd | riddriOlfrin o[15 0] | 1506       | Y 12425            | Y 21956           | 20761              | Y 22254 Y             | 33335 Y       | 20200           | 21202         | Y 11720 Y            | 076                |
|                                                                                                    |        | -           | ····       | DACITO    | sport_laye  | _AFE76XX    | 2x442_tx:jes   | d_transport11dd   | rddei1lfein_o[15.0]  | 7115       | X 12935            | Y 25690           | X 21007            | X 32354 X             | 30753 V       | 26389           | 16740         | X 6271 V             | 4742               |

• We can plot the samples of any dds instance ouput(fsin\_o) and we should get a sine wave as follows(plot of 'ddsi0|fsin\_o[15:0]')

| ine O  | /P    |        |   |   | cl      | -1.1 |   |
|--------|-------|--------|---|---|---------|------|---|
| mple1  | 7115  |        |   |   | Chart I | itle |   |
| mple2  | 17397 | 35000  |   |   | -       |      | _ |
| mple3  | 25680 | 30000  |   |   |         |      |   |
| nple4  | 31007 | 25000  |   |   |         |      |   |
| mple5  | 32765 | 23000  |   |   |         |      |   |
| mple6  | 30752 | 20000  |   | / |         |      |   |
| mple7  | 25201 | 15000  |   | · |         |      |   |
| mple8  | 16749 | 10000  |   |   |         |      |   |
| nple9  | 6371  | 5000   | • |   |         |      |   |
| nple10 | -4743 | 5000   |   |   |         |      |   |
|        |       | 0      |   |   |         | e    |   |
|        |       | -5000  | 2 | - | 4       | D    | 8 |
|        |       | -10000 |   |   |         |      |   |
|        |       |        |   |   |         |      |   |
|        |       |        |   |   |         |      |   |

## 4. Spectrum Analyzer

|     | RSFS         | Ex Read                                | l Specti      | rum Ex    | ample_l       | Updated.vi          |          |              |              |      |        |               |          |         | -     | ×                |
|-----|--------------|----------------------------------------|---------------|-----------|---------------|---------------------|----------|--------------|--------------|------|--------|---------------|----------|---------|-------|------------------|
| Eil | e <u>E</u> e | dit <u>V</u> i                         | ew P          | roject    | <u>O</u> pera | te <u>T</u> ools    | Windo    | w            | <u>H</u> elp |      |        |               |          |         | R.ST  | rse <sub>n</sub> |
| ⊢   |              | •••••••••••••••••••••••••••••••••••••• | 2             | Ш         |               |                     |          |              |              |      |        |               |          |         | 2 🖻   |                  |
|     | Star         | t Freq                                 | (20.0 H       | z) S      | top Fre       | <b>q</b> (3.5e9 Hz) | )        |              |              |      |        |               |          |         |       | Ē                |
|     | 1.6G         |                                        | *             |           | 1.8G          | -<br>               |          |              |              |      | VISA P | IB0::20::     | INSTR    |         |       |                  |
|     | Ref          | Level (                                | 0.0dBm        | <b>1)</b> |               |                     |          |              |              |      | 0.01   | 100112011     |          |         |       |                  |
|     | 4            |                                        | 2             | 2         |               |                     |          |              |              |      |        |               |          |         |       |                  |
|     |              |                                        |               |           |               |                     | 1        |              |              |      |        |               |          |         | 2     |                  |
|     |              |                                        |               |           |               |                     | <u> </u> |              |              |      |        |               |          |         | 14119 |                  |
| H   |              |                                        | $\rightarrow$ |           |               |                     | — I)     |              |              |      |        |               |          |         |       | =                |
| F   |              |                                        |               |           | $\rightarrow$ |                     |          |              | +            |      |        | $\rightarrow$ |          |         |       |                  |
|     |              |                                        |               |           |               |                     |          |              |              |      |        |               |          |         |       |                  |
|     |              |                                        |               |           |               |                     |          |              |              |      |        |               |          |         |       |                  |
|     |              |                                        |               |           |               |                     |          |              |              |      |        |               |          |         |       |                  |
| H   |              |                                        | $\rightarrow$ |           | $\rightarrow$ |                     | $\vdash$ |              | +            |      |        | $\rightarrow$ |          |         |       |                  |
|     |              |                                        |               |           | $\rightarrow$ |                     |          |              | +            |      |        | -+            |          |         |       |                  |
|     |              |                                        |               | 1.        |               |                     |          |              |              |      |        |               |          |         |       |                  |
| Ŵ   | Μ            | Sw/th                                  | ~/Wh          | (Mu)      | MW            | 1 MMM               | nψ       | \ <b>∕</b> ₩ | Wy M         | www  | MAN    | Marth         | when the | Mulph   | v     |                  |
|     | 1.640        | 00G                                    | 1.660         | 0G        | 1.680         | 0G 1.70             | 00G      | 1.7          | 200G         | 1.74 | 00G    | 1.7600        | )G 1.78  | 00G 1.7 | 996G  |                  |
| •   |              |                                        |               |           |               |                     |          |              |              | 11   |        |               |          |         | +     |                  |

The frequency as seen in the Spectrum Analyser:

Note: As NCO frequency is set to 1.7G and the generated frequency is 10 MHz, we see a tone from the DAC at NCO Freq+ Generated frequency i.e. 1.71G

## IV. DAC wave form generation

This FW (and Transport Layer) has been made specifically for 2x4421 mode. A tone is generated within the FW. This tone is being sent continuously (free-running) to the DAC from the FPGA.

### 1. Generation of Sinewave:

- A DDS Compiler is being used within the FW in order to generate the tone. In this design, a Sine wave of frequency of 10 MHz is being generated.
- The DDS compiler will require a sampling clock as input. In this firmware, the sampling frequency of the DDS compiler is 184.32 MHz
- For every link clock cycle we need to send 32 bits of data to the *altera\_jesd204b\_tx* IP. Hence we use 2 instances of DDS compiler modules to generate 2 waves of 10 MHz each. However

each instance is offset by an equal value (for this mode the phase offset is one-half of the output wave i.e., 10/2 = 5Mhz) such that in each link clock 2 samples of a 10 MHz Stone is generated. All two samples are concatenated (jesd204\_tx\_link\_data signal) and given as an input to the *altera\_jesd204b\_tx* IP.

- The concatenated output (jesd204\_tx\_link\_data) consists of four 16-bit samples. In this mode 2 samples are provided for each lane. Hence the output of the transport layer is a 256 bit bus, which contains sixteen 16-bit samples for 8 lanes.
- The DAC sampling rate for this lane rate (7.372G) is 368.64 Msps/ Channel. Each DDS Compiler instance generates a 10 MHz wave w.r.t a sampling rate of 184.32 MHz Therefore when we combine the outputs of two such instances for a single cycle, a tone of 10 Mhz is generated for a sampling rate of 368 Msps.

## 2. Changing the Sine wave frequency:

- In order to change the generated Sine wave frequency, we need to change the phase offset and phase increment values.
  - (Calculation has been presented for 20 MHz sine wave case)
  - $\circ$  Phase offset = [2^Phase width /(Sampling frequency/Required frequency)]/2

- = [4294967296/18.432]/2
- = 233016888.889/2
- = 116508444.444

By rounding off to the nearest integer we get 116508444 which is 6F1FC71C in hexadecimal.

- Phase increment = 2^Phase width /(Sampling frequency/Required frequency)
  - = 2^32/(184.32/10)
  - = 4294967296/18.432
  - = 233016888.889

By rounding off to the nearest integer and making it a multiple of phase offset, we get 23301689 which is DE38E38 in hexadecimal.

For more detailed information about the DDS compiler module please refer to the Altera document available at the following link:

| ups://www                     | v.ane           | ra.com/en                      |           | S/puis/merature/ug/                                                                                                    |
|-------------------------------|-----------------|--------------------------------|-----------|----------------------------------------------------------------------------------------------------|
| IP Parameter Editor - dds.gsy | s* (C:\Soliton  | Work\Chinna\4t4r txcvr ref des | ign\24101 | 8\Release\A10_AFE76xx_XCVR_2x44210                                                                                                    |
| ile Edit System Generate Vi   | ew Tools He     | p                              |           |                                                                                                    |
| N Parameters                  |                 |                                | d D       | Details 💠 🔛 Block Symbol 🔅 🔄 🗗 🗖                                                                                                    |
| System: dds Path: nco ii 0    |                 |                                |           |                                                                                                    |
| NCO                           |                 |                                |           | Show signals                                                                                                    |
| altera_nco_i                  |                 | De                             | etails    | nco ii D                                                                                                    |
|                               |                 |                                | *         |                                                                                                    |
| Architecture Frequency Opti   | ional Ports S10 | Optimization                   | _ 1       | clk out                                                                                                    |
| * Precisions                  |                 |                                |           | cik fsin_o fsi                                                                                                    |
| Phase Accumulator Precision:  | 32              | bits                           |           | reset n out_valid                                                                                                    |
| Angular Resolution:           | 16              | bits                           |           | in in in in its in the interview of the interview of the |
| Magnitude Resolution:         | 16              | bits                           |           | ciken ciken                                                                                                    |
| Phase Dithering               |                 |                                |           | phi_inc_(31.0) phi_inc_i                                                                                                    |
| * Generated Output Frequ      | ency Parame     | iers                           |           | phase_mod_(31.0) phase_mod_i                                                                                                    |
| Clock Rate:                   | 184.32          | MHz                            | _         | a                                                                                                    |
| Desired Output Frequency:     | 10.0            | MHz                            |           |                                                                                                    |
| Phase Increment Value:        | 233016889       |                                |           |                                                                                                    |
| Real Output Frequency:        | 10.0            | MHz                            |           |                                                                                                    |
|                               |                 |                                |           | 🐻 Presets 🔅 🗕 🗖 🗖                                                                                                    |
| Frequency Domain Time Doma    | in              |                                | - 4       | Presets for nco_i_0                                                                                                    |
| Magnitude (dB)                |                 |                                |           | ×                                                                                                    |
| °                             |                 |                                |           | Project                                                                                                    |
| -20                           |                 |                                |           | Library                                                                                                    |
| -40                           |                 |                                |           | -No presets for NCO 16.1                                                                                                    |
| -60                           |                 |                                | -         |                                                                                                    |
| Messages 83                   |                 |                                |           |                                                                                                    |
|                               |                 |                                |           |                                                                                                    |
| Type Path N                   | ressage         |                                |           |                                                                                                    |
|                               |                 |                                |           |                                                                                                    |
|                               |                 |                                |           |                                                                                                    |
|                               |                 |                                |           |                                                                                                    |
|                               |                 |                                |           | Apply Update Delete New                                                                                                    |
|                               |                 |                                | ,         |                                                                                                    |
| Errors, 0 Warnings            |                 |                                |           | Generate HDL Finish                                                                                                    |

https://www.altera.com/en\_US/pdfs/literature/ug/ug\_nco.pdf

## V. STATUS LEDS

Few signals added for debugging are listed below,

**link\_clk\_led:** This signal indicates if the link clock (lane rate/40 clock) from ADC is available or not. A signal which toggles for every 160ms, derived from link clock is connected to this LED(D7).

**rx\_altsyncn\_led:** This signal refers to the SYNC out from *altera\_jesd204b\_rx* IP and is given to LED D6 on board. It will be ON if SYNC is lost. Under normal process, this LED will be OFF. **tx\_syncn\_led:** This signal refers to the SYNC input to *altera\_jesd204b\_tx* IP and is given to LED D9 on board. It will be ON if SYNC is lost. Under normal process, this LED will be OFF

Apart from the above two LEDs, few other signals are assigned to LED mainly to prevent logic deletion by Fitter tool and it can be ignored

Note: Both the LEDs are active low